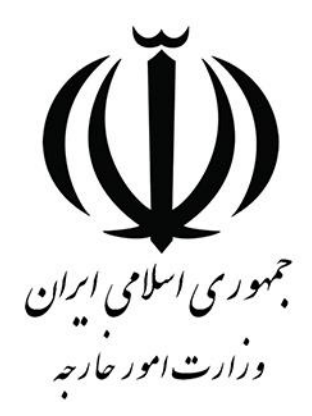

# **راهنمای کاربر سامانه مدیریت یکپارچه خدمات کنسولی (میخک)-** ثبت درخواست صدور شناسنامه فرزندان با مادر ایرانی و پدر خارجی

جهت استفاده از خدمات کنسولی برروی سامانه میخک، متقاضی می بایست در ابتدا در سامانه <mark>ثبت نام و ثبت پروفایل</mark> را به طور کامل انجام داده و بعد از آن می تواند در سامانه اقدام به ثبت درخواست خدمات کنسولی نماید.

توجه:

راهنما:

١

راهنمای ثبت درخواست صدور شناسنامه فرزندان مادر ایرانی و پدر خارجی (زیر ۱۸ سال)

# ورود به سامانه

- پس از ثبت نام در «سامانه میخک<sup>۱</sup>» نخست، از طریق پروفایل مادر، وکیل مادر، وصی و یا قیم وارد سامانه شوید.
- به منظور ثبت این درخواست به بخش امور تابعیت مراجعه و از آنجا درخواست شناسنامه زیر ۱۸ سال پدر خارجی را انتخاب نمایید. (تصاویر ۱ و ۲)

| تابعیت آمار فردی بخش تایید استاد و دانشجویی | )   امور حمایت های کنسولی و قضایی   آپوستیل   امور                                          | وکالتنامه   امور گذرنامه   امور سجلات   امور دانشجویی<br>بررسی صحت مدارک |
|---------------------------------------------|---------------------------------------------------------------------------------------------|--------------------------------------------------------------------------|
|                                             |                                                                                             |                                                                          |
|                                             |                                                                                             |                                                                          |
| امور سجلات                                  | امور گذرنامه                                                                                | وكالتنامه                                                                |
|                                             |                                                                                             |                                                                          |
|                                             | کنسولی و قضایی                                                                              |                                                                          |
| آمار فردی بخش تایید                         | مور تابعیت<br>امور تابعیت                                                                   |                                                                          |
|                                             | تابعیت آمار فردی بخش تایید استاد و دانشجویی<br>امور سجلات<br>آیوستیل<br>آیار فردی بخش تایید |                                                                          |

شکل (۱)

https://mikhak.mfa.gov.ir

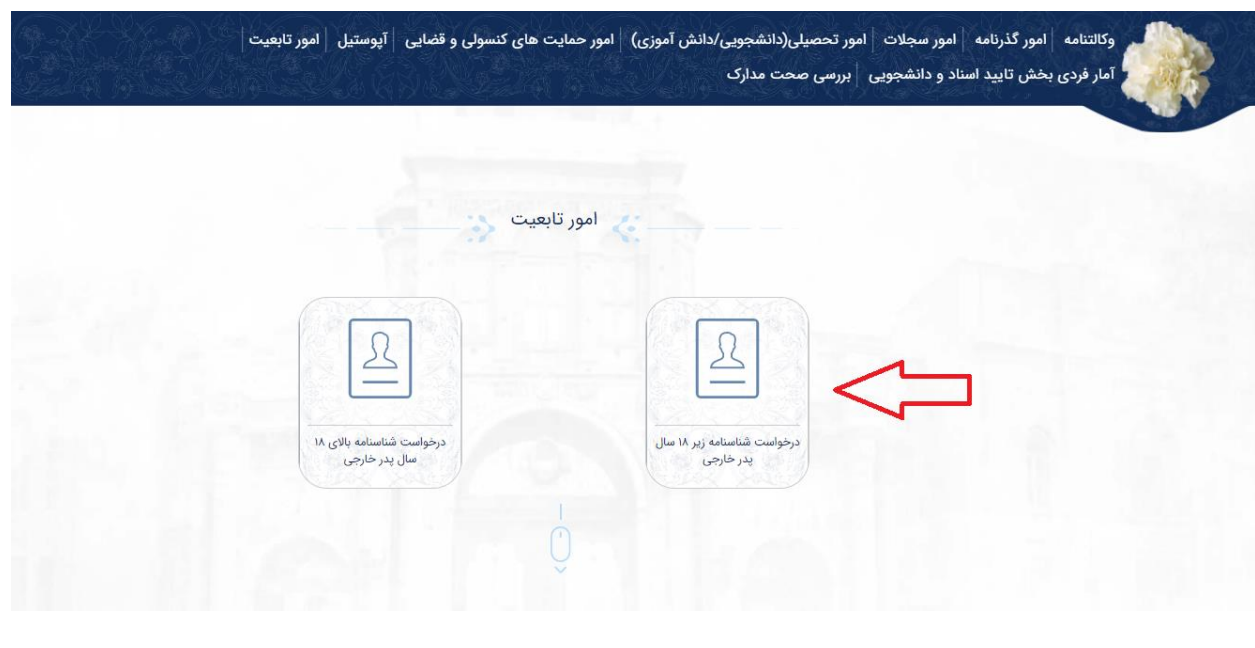

شکل (۲)

#### صفحه اول: اطلاعات متقاضى

 با ورود به صفحه ثبت درخواست، در صفحه اطلاعات متقاضی نوع شناسنامه را از منوی کشویی مشخص شده در شکل (۳) انتخاب نموده و سپس تمامی فیلدهای مشخصات مربوط به فرزند را مانند نمونه تکمیل شده در شکل (۴) به دقت تکمیل کنید. در صورت دسترسی نداشتن به صفحه کلید فارسی، می توانید از صفحه کلید مجازی در سمت چپ صفحه نمایش سامانه استفاده نمایید.

|                       |                                |                       | رخواست شناسنامه زیر ۱۸ سال | ·                                              |             |                                  |
|-----------------------|--------------------------------|-----------------------|----------------------------|------------------------------------------------|-------------|----------------------------------|
| پيش نمايش و ثبت نهايي | اطلاعات درخواست                | اطلاعات مادر و بستگان | پرسشنامه                   | اطلاعات تکمیلی پدر                             | اطلاعات پدر | اطلاعات متقاضى                   |
| مجازی 🛟               | صفحه کلید ه                    |                       |                            |                                                |             | خصات متقاضي شناسنامه             |
|                       |                                |                       |                            |                                                |             |                                  |
|                       |                                |                       |                            |                                                | •           | نوع شناسنامه<br>۱۹ نوع شناسنامه  |
|                       |                                |                       |                            |                                                |             | ع شناسنامه                       |
|                       | نام خانوادگي —<br>نام خانوادگي | ن<br>الآيد.           |                            | نام<br>Ω نام                                   |             | زاد(زير ۱۵ سال) _ پدر خارجي      |
|                       | 3-13-0 ho Z                    |                       |                            | F* 2                                           |             | تا ۱۸ سال _ پدر خارجي            |
| نامه                  | تاريخ صدور گذرا                | گذرنامه<br>مگذرنامه   | شماره                      | کشور تابعیت<br>© کشور تابعیت                   |             | نام خانوادگي لاتين               |
|                       |                                |                       |                            | ··· //                                         |             |                                  |
|                       |                                |                       |                            | نشاني در خارج از کشور<br>نشاني در خارج از کشور |             | کشور محل اقامت<br>کشور محل اقامت |
|                       |                                | Colline 1 La cal      |                            |                                                |             |                                  |
|                       |                                | پست الکترونیکی 🚽      | آدرس                       | شماره موبایل                                   |             | شماره تلفن                       |
|                       |                                | ں پست الکترونیکی      | آدره                       | شماره موبایل                                   |             | شماره تلفن                       |

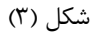

| اطلاعات درخواست پیش نمایش و ثبت نهایی | اطلاعات مادر و بستگان      | پرسشنامه       | اطلاعات تکمیلی پدر                    | اطلاعات پدر       | للاعات متقاضى                  |
|---------------------------------------|----------------------------|----------------|---------------------------------------|-------------------|--------------------------------|
|                                       |                            |                |                                       | 1.4               |                                |
|                                       |                            |                |                                       | امه               | فصات متقاضى شناسن              |
|                                       |                            |                |                                       |                   | نوع شناسنامه                   |
|                                       |                            |                |                                       | سال) _ پدر خارج,▼ | ا نوزاد(زیر ۱۵                 |
| ناه خانوادگی                          | ا الم الآتين               |                | الم                                   |                   |                                |
| — ( کی بری                            | Nina                       | L)-(L          | ليا الم                               | —(•               | <u>م</u> خانم                  |
|                                       |                            |                |                                       |                   |                                |
| تاریخ صدور گذرنامه                    | - شماره گذرنامه<br>۱۴۰۲۱۰۳ | <u>}</u> (USA) | کشور تابعیت<br>ایالات متحده آمریکا    | <u>بن</u>         | نام خانوادگي لاتر<br>Berry ک   |
|                                       | Ser. 5.76                  |                |                                       |                   | 161 1                          |
|                                       | نشاني در خارج از کشور      |                | ایالت محل اقامت<br>(D C) (1 متر (D C) |                   | کشور محل اقامت<br>ایرالات متحد |
|                                       | test of the place for      |                | (۲) دی سی (۲۰.۵)                      | امرينا (۵۵۸) ۲    |                                |

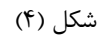

در ادامه صفحه اطلاعات متقاضی، مشخصات زمان و محل تولد فرزند و مشخصات درخواست دهنده را مانند شکل (۵) وارد کنید.
 نسبت با نوزاد را از منوی کشویی مشخص شده در شکل (۶) انتخاب و اطلاعات محل اقامت و شغل و تحصیلات درخواست دهنده را تکمیل نمایید.

| هجري شمسي<br>هجري شمسي<br>1                          | تاريخ تولد<br>ميلادي<br>ميلادي<br>محل تولد                               |
|------------------------------------------------------|--------------------------------------------------------------------------|
|                                                      | کشور محل تولد<br>کشور محل تولد<br>مشخصات درخواست دهنده                   |
| نشاني در خارج از کشور<br>— [9] نشاني در خارج از کشور | نسبت با مولود<br>کی<br>نسبت با مولود<br>کشور محل اقامت<br>کشور محل اقامت |
| شفل<br>شفل ب<br>شفل ب                                | شمارہ تلفن<br>شمارہ تلفن<br>کد پستي<br>کد پستي<br>کد پستي                |

شکل (۵)

|                                                                  | هجری شمسی<br>۱۳۹۰-۱۳۹۱ – – –  | تاریخ تولد<br>میلادی<br>۲۰۱۱/۰۶/۰۱                           |
|------------------------------------------------------------------|-------------------------------|--------------------------------------------------------------|
| سەر<br>واشنگتن                                                   | ایالت محل تولد<br>دی سی (D.C) | محل تولد<br>کشور محل تولد<br>ایالات متحده آمریکا (USA) • -   |
| نشانی در خارج از کشور                                            | ایالت محل اقامت –             | نسبت با مولود<br>کیکی نسبت با مولود<br>نسبت با مولود<br>مادر |
| test of the place for     آی       •     دکتری       •     دکتری | (D.C) دی سی (D.C)             | وكيل مادر<br>قيم<br>امين                                     |
|                                                                  |                               | کد پستي<br>۵۸/۵۲۵۹۱                                          |

شکل (۶)

• پس از تکمیل اطلاعات درخواست دهنده، با زدن دکمه **مرحله بعد** به صفحه بعد بروید.

# صفحه دوم: **اطلاعات پدر**

|--|

| پيش نمايش و ثبت نهايي | اطلاعات درخواست  | اطلاعات مادر و بستگان                               | پرسشنامه | اطلاعات تکمیلی پدر       | اطلاعات پدر           | اطلاعات متقاضئ         |
|-----------------------|------------------|-----------------------------------------------------|----------|--------------------------|-----------------------|------------------------|
|                       |                  |                                                     |          |                          |                       | 7                      |
|                       |                  |                                                     |          |                          |                       | شرعات شويني            |
| خانوادگی لاتین        | نام              | نام خانوادگی                                        |          | نام لاتين                |                       | نام                    |
| Bern                  |                  | برى                                                 | ۹)-(2    | Jeims                    | )—(                   | کی جیمز                |
|                       |                  | 12-2-2                                              |          | 8.6                      |                       | 1. A. C. C.            |
|                       |                  | رنگ چشم                                             | 9        | نام پدر                  |                       | نام مستعار             |
| 100                   |                  | مستي                                                |          | 25 جانان                 |                       | 22 نام مستعار          |
|                       |                  |                                                     |          |                          |                       | نام های بیشین _        |
|                       |                  |                                                     |          |                          |                       | <u><u>R</u></u>        |
|                       |                  |                                                     |          |                          |                       | 1201 - 120             |
| ,                     | شهر              | ایالت محل تولد ــــــــــــــــــــــــــــــــــــ |          | کشور محل تولد            | ، در گذرنامه          | حاصی تاریخ تولد میلادی |
| واشنگتن               |                  | دی سی (D.C)                                         |          | 🥙 ایالات متحده امریکا (A |                       | 1997/05/01             |
|                       |                  |                                                     |          |                          |                       |                        |
|                       |                  |                                                     |          | بدون مدرک هستم           | فرتی در اختیار دارید؟ | چه مدارک هویتی و مسا   |
|                       |                  |                                                     |          |                          |                       |                        |
| اره گذرنامه خارجی     |                  | کشور                                                |          | تاريخ صدور گذرنامه       |                       |                        |
| V075070               | . <b></b> )+(• « | ایالات متحده آمریکا (JSA                            | @)-(     | ۲۰۱۷/۰۶/۲۰               | 🕒 ندارم               | گذرنامه : 💿 دارم       |
|                       |                  |                                                     |          |                          |                       |                        |

- در ادامه اطلاعات مدارک هویتی پدر را تکمیل نمایید.
- در بخش اطلاعات مدارک هویتی پدر می بایست یا گزینه "بدون مدرک هستم" را انتخاب کنید و یا از سه گزینه گذرنامه، کارت
   اقامت و دفترچه پناهندگی حداقل یک گزینه را انتخاب و اطلاعات آن را تکمیل نمایید. در صورتی که برای هر کدام از این گزینه
   ها کلمه ندارم انتخاب شود نیازی به تکمیل اطلاعات نمی باشد. نمونهای از فیلدهای تکمیل شده این بخش در شکل (۸) مشخص شده است.

|           |                                  |   |               |                          |             |                  | Ceptimus                                 | بدون مدرت      |                           | ,,,,,,,,,,,,,,,,,,,,,,,,,,,,,,,,,,,,,,, |                    |
|-----------|----------------------------------|---|---------------|--------------------------|-------------|------------------|------------------------------------------|----------------|---------------------------|-----------------------------------------|--------------------|
| $\square$ | شماره گذرنامه خارجي —<br>۷۵۲۶۰۲۵ | • | مریکا (USA) 🗸 | کشور —<br>ایالات متحده آ | 0           | -                | ; صدور گذرنامه —<br>۲۰۱۷/۰۶/۱            | تاريخ<br>•     | ف ندارم                   | دارم                                    | درنامه :           |
| •         | روز<br>۱۹                        |   |               | ماہ<br>۵۰                |             | -(•              |                                          | مال            |                           | با گذرنامه :                            | ت اقامت            |
|           |                                  |   | •             | کشور<br>کشور             | 0-          |                  | ز صدور کارت<br>ریخ صدور کارت             | تاريخ<br>تاريخ | 0                         | •                                       | رت اقامت<br>:      |
| •         | روز<br>انتخاب کنید               | ê | •             | ماہ<br>انتخاب کنید       | <b>a</b>    | -•               | نخاب کنید                                | ان ال          | ندارم<br>پ اتباع خارجی :— | دارم<br>با کارت شناسایے                 | ت اقامت            |
|           |                                  |   | •             | کشور<br>کشور             | 0           | .گی<br>ناهندگی – | ؛ صدور دفترچه پناهن<br>ریخ صدور دفترچه پ | تاريخ<br>تاريخ | 0                         | •                                       | دفترچه<br>پناهندگی |
| -         | روز<br>انتخاب کنید               |   | - (•          | ماہ<br>انتخاب کنید       | <b>()</b> - |                  | نخاب کنید                                |                | ىدارم<br>دكي :            | دارم<br>با دفترچه پناهن                 | ت اقامت            |

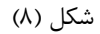

 در ادامه صفحه اطلاعات پدر، اطلاعات قومیت، حزب و نحوه حضور در ایران برای پدر را مشخص نمایید. سپس به سوالات مربوط به مفقود شدن گذرنامه پاسخ داده و بعد از انتخاب دین پدر به مرحله بعد بروید (شکل (۹)).

|  | • خير | يلي               | ین گذرنامه شما مفقود شده است؟                |
|--|-------|-------------------|----------------------------------------------|
|  |       | Lost during trave | توضیح دهید<br>در حین مسافرت مفقود شده است. ا |
|  | ۰ خیر | بلي ●             | ن پلیس در این رابطه را در اختیار             |
|  |       |                   | دين بر اساس قانون اساسي<br>مسيحي             |
|  |       |                   | ر الماش فادون الماشي                         |

شکل (۹)

# صفحه سوم: **اطلاعات تکمیلی پدر**

در این صفحه ابتدا تابعیت اصلی و سپس تابعیتهای اکتسابی یا پناهندگی را تکمیل نمایید. در بخش تابعیت اکتسابی و مهاجرت، همان طور که در شکل های (۱۰) و (۱۱) مشخص شده است، قابلیت انتخاب چندین کشور و جستوجو به زبانهای انگلیسی و فارسی وجود دارد.

| Ğr <b>4</b> -÷ ) 0-r- | اطلاعات درخواست | اطلاعات مادر و بستگان | پرسشنامه                               | اطلاعات تکمیلی پدر                              | اطلاعات پدر                                                 | ت متقاضی                                         | اطلاعاه       |
|-----------------------|-----------------|-----------------------|----------------------------------------|-------------------------------------------------|-------------------------------------------------------------|--------------------------------------------------|---------------|
| 6. S. 199             |                 |                       | 1.1.1                                  |                                                 |                                                             |                                                  |               |
|                       |                 |                       |                                        |                                                 |                                                             | تابعيت                                           | طلاعات        |
|                       |                 |                       |                                        |                                                 |                                                             | - تابعیت اصلی -                                  |               |
|                       |                 |                       |                                        |                                                 | ده آمریکا (USA) 💌                                           | ايالات متحد                                      | Â.            |
|                       |                 |                       |                                        |                                                 |                                                             |                                                  |               |
|                       |                 |                       |                                        |                                                 | شهروند یا تبعه چه<br>تابعیت اکتسانی)                        | ِ تابعیت اصلی، ش<br>هاری هستید؟ (ت               | به جز<br>کشون |
|                       |                 |                       |                                        |                                                 | (ليستا، فيباد                                               | هایی هستید. رو                                   | June          |
|                       |                 |                       | -                                      |                                                 | ی(بجز تابعیت اصلی) 🗕                                        | - تابعيت اكتسابي                                 | -             |
|                       |                 |                       |                                        | ,(GERMANY                                       | آلمان (                                                     |                                                  | Â,            |
|                       |                 |                       | 0                                      |                                                 |                                                             | ger 🙇                                            |               |
|                       |                 |                       | 0                                      |                                                 | (ALGERIA)                                                   | 💼 الجزایر (                                      | ÂÂ            |
|                       |                 |                       |                                        |                                                 | (GERMAN)                                                    | کې آلمان (Y                                      |               |
|                       |                 |                       |                                        |                                                 | (NIGE                                                       | 📄 نیجر (R                                        | (10)          |
|                       |                 |                       |                                        |                                                 |                                                             | _                                                | 0900          |
|                       |                 |                       | <u> </u>                               |                                                 | (NICEDIA)                                                   | <u></u>                                          | (Jan          |
|                       |                 | ()•)                  | ــــــــــــــــــــــــــــــــــــــ |                                                 | (NICEDIA)                                                   |                                                  | بدون          |
|                       |                 | (1+)                  | ـــــــــــــــــــــــــــــــــــــ  |                                                 | (NICEDIA)                                                   | <u></u>                                          | بيون          |
|                       |                 | ()•)                  | ـــــــــــــــــــــــــــــــــــــ  |                                                 | (NIPEDIA)                                                   | <u></u>                                          | بدون          |
|                       |                 | (1+)                  | شکل (<br>*                             | (GERMAN                                         | (ANICEDIA)<br>عز تابعیت اصلی)<br>آلمان (Y)                  | عيت اكتسابي(بج                                   | بىوں<br>تاب   |
|                       |                 | (1+)                  | شکل (<br>ب                             | (GERMAN                                         | (NIICEDIA)<br>عز تابعیت اصلی)<br>آلمان (Y                   | عيت اكتسابي(بج                                   | بدون          |
|                       |                 | (1+)                  | شكل (<br>•                             | (GERMAN                                         | (NIICEDIA)<br>دز تابعیت اصلی)<br>آلمان (Y                   | عيت اكتسابي(بج<br>اجريا پناهنده –                | بدون<br>مها   |
|                       |                 | (1+)                  | شکل (<br>•                             | GERMAN),<br>GREAT),اوکراین (GREAT               | (אווירבסוא)<br>عز تابعیت اصلی)<br>۲ BRITAIN (UK)            | عيت اکتسابي(بج<br>اجريا پناهنده –<br>انگ         | مها           |
|                       |                 | (1+)                  | شکل (<br>•                             | GERMAN), (GERMAN), اوکراین<br>IKRAINE), اوکراین | (אווירבסוא)<br>عز تابعیت اصلی)<br>(Y) آلمان<br>BRITAIN (UK) | عیت اکتسابی(بج<br>اجریا پناهنده –<br>انگ         | ي تابع<br>مها |
|                       |                 | (1+)                  | شکل (<br>*                             | GERMAN),<br>IKRAINE),اوکراین (GREAT             | (GREAT BRITAIN (UK)                                         | عیت اکتسابی(بج<br>اجریا پناهنده –<br>انگ<br>uk ی | یدون<br>مها   |

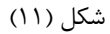

در ادامه صفحه سوم می بایست اطلاعات اقامتی ده سال گذشته پدر را وارد نمایید. از آنجا که بازه تاریخی محل اقامت درج می گردد،
 نیازی به حفظ ترتیب خاص برای درج محل اقامت نیست. برای هر بار وارد نمودن اطلاعات در این بخش، ابتدا با زدن تیک مشخص

شده در شکل (۱۲) گزینه های درج محل اقامت را فعال نموده و سپس با کلید افزودن به لیست، این اطلاعات را در یک ردیف جدید جدول اضافه کنید. بعد از هر بار تکمیل محل اقامت، اطلاعات آن در جدول مانند شکل (۱۳) نمایش داده می شود که امکان حذف موارد نیز وجود دارد.

| اللہ کردن تبت مال اللہ ہے۔<br>کور محل اللہ ہے۔<br>کہ پیشی ہے کی ہے۔<br>کہ پیشی ہے کی ہے۔<br>اللہ ہے:<br>اللہ ہے:                                                                                                    |             |                              |                |                                                   |                                                                                                    |                                                                                           | ی گذشته خود را وارد نمایید                                                                                                    | امت در ده سا <mark>ل</mark>                                                                                                    | لقا ر      |
|----------------------------------------------------------------------------------------------------|-------------|------------------------------|----------------|---------------------------------------------------|----------------------------------------------------------------------------------------------------|-------------------------------------------------------------------------------------------|----------------------------------------------------------------------------------------------------|----------------------------------------------------------------------------------------------------|------------|
| کور محل اقامت<br>کد پستی<br>کد پستی<br>اقامت :<br>اقامت :<br>اقامت :<br>اقامت :<br>اقامت :<br>اقامت :<br>اقامت :<br>اقامت :<br>اقامت :<br>اقامت :<br>اقامت :<br>اقامت :<br>اقامت :<br>اقامت :<br>اقامت :<br>اقامت :<br>اقامت :<br>اقامت :<br>اقامت :<br>افامت :<br>افامت :<br>افامت |             |                              |                |                                                   |                                                                                                    |                                                                                           | حل <mark>ا</mark> قامت جدید                                                                                                    | ل کردن ثبت م                                                                                                    | فعاز       |
| کثیر محل اقامت •<br>ک پستی کر پستی آدوں جدید را وارد کنید<br>اقامت : سال کید • آس الحج کنید • الحج کنید ـ الحج کنید •<br>اقامت : سال کید • آروں به پست<br>به ای ایافت نشد<br>محل اقامت دو معال گذشته خود را وارد نماید<br>محل اقامت دو معال گذشته خود را وارد نماید<br>محل اقامت • الحوں به پستی الحوں به پستی الحوں الحول الحول ال                                                                                                    |             |                              |                |                                                   |                                                                                                    |                                                                                           |                                                                                                    | کشور محل اقام                                                                                                    | -          |
|                                                                                                    |             |                              |                |                                                   |                                                                                                    |                                                                                           | اقامت                                                                                                    | کشور محل ا                                                                                                    |            |
| ک یستی کور محل اقامت : اس الله الله الله الله الله الله الله ا                                                                                                    |             |                              |                | 9 A.C                                             | Sal!                                                                                                   | آدرس ــــــــــــــــــــــــــــــــــــ                                                 |                                                                                                    | کد پستي —                                                                                                    | -          |
| الات :                                                                                                    |             |                              |                | an mer                                            | وارد کنید                                                                                              | آدرس جدید را                                                                              |                                                                                                    | کد پستي                                                                                                    | _          |
| لغزون به لیست<br>یف کشور محل اقامت شهر مدت اقامت : کد پستی آدرس<br>یچه ای یافت نشد<br>محل ای یافت نشد<br>محل اقامت درده سال گذشته خود را وارد نماید<br>محل اقامت درده سال گذشته خود را وارد نماید<br>کشور محل اقامت ب<br>کشور محل اقامت ب<br>کشور محل اقامت ب<br>مدت اقامت : من سال کید ب من ای کنید ب من ای کنید .                                                                                                    | کنید        | روز<br>انتخاب ک              | )-(•           | ماه التخاب كنيد                                   | )-(•                                                                                                   | سال<br>انتخاب کنید                                                                        | <b>()</b> -                                                                                                    | امت :                                                                                                    | ي اقا      |
| الزون به لیست<br>یب کشور محل اقامت شهر مدت اقامت : کد پستی آدرس<br>یجه ای یافت نشد<br>محل اقامت درده سال گذشته خود را وارد نمایید<br>محل اقامت درده سال گذشته خود را وارد نمایید<br>کشکل (۲۲)<br>محل اقامت به<br>کشور محل اقامت به<br>کشور محل اقامت به<br>مدت اقامت : من شال بید به به این مید<br>مدت اقامت : من شال بید به به این مید<br>مدت اقامت : من شال بید به به این مید                                                                                                    |             | . 1162                       |                |                                                   |                                                                                                    |                                                                                           |                                                                                                    |                                                                                                    |            |
| لنودن به ليست<br>يبه اي يافت نشد<br>مجه اي يافت نشد<br>محل اقامت در ده مال گذشته خود را وارد نماييد<br>محل اقامت در ده مال گذشته خود را وارد نماييد<br>محل اقامت در ده مال گذشته خود را وارد نماييد<br>محل اقامت ب<br>کد يستي<br>کد يستي<br>مدت اقامت : موان محيد را وارد كنيد<br>مدت اقامت : موان محيد را وارد كنيد                                                                                                    |             |                              |                |                                                   |                                                                                                    |                                                                                           |                                                                                                    |                                                                                                    |            |
| يف كشور محل اقامت شهر مدت اقامت : كديستي آدرس .<br>بجه اى يافت نشد<br>بجه اى يافت نشد<br>محل اقامت درده سال گذشته خود را وارد نماييد<br>محل اقامت درده سال گذشته خود را وارد نماييد<br>عال کردن ثبت محل اقامت جديد<br>کشور محل اقامت ب<br>کشور محل اقامت ب<br>مدت اقامت : - 1 مان مان محيد را وارد كنيد<br>مدت اقامت : - 1 مان مان محيد را وارد كنيد<br>مدت اقامت : - 1 مان مان محيد را وارد كنيد<br>مدت اقامت : - 1 مان مان مان مان مان مان مان مان مان مان                                                                                                    |             |                              |                | يست                                               | افزودن به لی                                                                                           |                                                                                           |                                                                                                    |                                                                                                    |            |
| يف كشور محل اقامت ب<br>بجه اي يافت نشد<br>محل اقامت درده سال گذشته خود را وارد نماييد<br>محل اقامت درده سال گذشته خود را وارد نماييد<br>فعال كردن ثبت محل اقامت جديد<br>کد پستي<br>کد پستي<br>کد پستي<br>مدت اقامت : - 1 مال<br>مدت اقامت : - 1 مال<br>مدت اقامت : - 1 مال<br>مدت اقامت : - 1 مال<br>مدت اقامت : - 1 مال<br>مدت اقامت : - 1 مال<br>مدت اقامت : - 1 مال                                                                                                    | _           | - <u>n</u> 14                | a standard     |                                                   |                                                                                                    | 1                                                                                         |                                                                                                    |                                                                                                    |            |
| يجه اي يافت نشد                                                                                                    | 5           |                              |                |                                                   |                                                                                                    |                                                                                           |                                                                                                    |                                                                                                    |            |
| <ul> <li>الا حالي ٢</li> <li>شکل (٢٢)</li> <li>محل اقامت در ده سال گذشته خود را وارد نمایید</li> <li>فعال کردن ثبت محل اقامت جدید</li> <li>کشور محل اقامت ۲</li> <li>کد پستي</li> <li>کد پستي</li> <li>مدت اقامت ۲</li> <li>مدت اقامت ۲</li> </ul>                                                                                                    |             | ι                            | آدرس           | کد پستي                                           | مدت اقامت :                                                                                            | شهر                                                                                       | كشور محل اقامت                                                                                                    |                                                                                                    | يف         |
| <ul> <li>فعال كردن ثبت محل اقامت جدید</li> <li>کشور محل اقامت</li> <li>کد پستي</li> <li>کد پستي</li> <li>کد پستي</li> <li>کد پستي</li> <li>کد پستي</li> <li>مدت اقامت :</li> <li>سال</li> <li>مدت اقامت :</li> </ul>                                                                                                    |             |                              | آدرمر          | کد پستي<br>• • • • • • • • • • • • • • • • • • •  | مدت اقامت :<br>• • • • • • • • • • • • • • • • • • •                                                   | شهر<br>                                                                                   | كشور محل اقامت                                                                                                    | ه ای یافت نشد                                                                                                    | يف         |
| كشور محل اقامت<br>کد یستی<br>کد یستی<br>کد یستی<br>کد یستی<br>ماه<br>مدت اقامت :                                                                                                    |             |                              | آدرمر          | کد پستي<br>۱۹ ۲۹ ۲۹                               | مدت اقامت :<br>۲) همکل (۲                                                                              | شهر                                                                                       | کشور محل اقامت<br>در ده سال گذشته خود را وارد نمایید                                                                                                    | ه ای یافت نشد<br>محل اقامت ه                                                                                                    | يف         |
| كد پستي     كد پستي     كد پستي     كد پستي     ماد     كد پستي     ماد     ماد     م                                                                                                    |             |                              | آدرمر          | کد پستي<br>•• • • • • • • • • • • • • • • • • • • | مدت اقامت :<br>۱ ح                                                                                     | ش <u>پر</u>                                                                               | کشور محل اقامت<br>در ده سال گذشته خود را وارد نمایید<br>ن ثبت محل اقامت جدید                                                                                                    | ه ای یافت نشد<br>محل اقامت ه<br>فعال کرد                                                                                                    | يف         |
| كد يستي<br>كد يستي<br>كد يستي<br>ماه<br>ماه<br>ماه<br>ماه<br>انتخاب كنيد<br>ماه<br>انتخاب كنيد<br>ماه<br>ماه<br>ماه<br>ماه<br>ماه<br>ماه<br>ماه<br>ماه                                                                                                    |             |                              | آدرمر          | کد پستي<br>۱۹ حو<br>()                            | مدت اقامت :<br>۱ ح ح الا                                                                               | شهر                                                                                       | کشور محل اقامت<br>در ده سال گذشته خود را وارد نمایید<br>ن ثبت محل اقامت جدید<br>محل اقامت                                                                                            | م ای یافت نشد<br>محل اقامت م<br>فعال کرد.                                                                                                    | يف         |
| لات اقامت : ـــــــــــــــــــــــــــــــــــ                                                                                                    |             |                              | آدرمر          | کد پستي<br>•• • • • • • • • • • • • • • • • • • • | مدت اقامت :<br>۱ (۲<br>شکل (۲                                                                          | شهر                                                                                       | کشور محل اقامت<br>در ده سال گذشته خود را وارد نمایید<br>ن ثبت محل اقامت جدید<br>محل اقامت<br>بور محل اقامت                                                                           | مل یافت نشد<br>محل اقامت م<br>فعال کرد<br>کشور                                                                                                    | يجه        |
| ماه درد اقامت :                                                                                                    |             |                              | آدرمر          | کد پستي<br>۱۹ حو<br>()                            | مدت اقامت :<br>۲                                                                                       | شهر                                                                                       | کشور محل اقامت<br>در ده سال گذشته خود را وارد نمایید<br>ین ثبت محل اقامت جدید<br>محل اقامت<br>سی                                                                                     | ه ای یافت نشد<br>محل اقامت ه<br>فعال کرد.<br>کشور<br>کشور                                                                                                    | ديف<br>يجه |
| مدت اقامت : 🚽 💼 انتخاب کنید 💌 🚽 انتخاب کنید 💌                                                                                                    |             |                              | آدرمر          | کد پستي<br>•• • • • • • • • • • • • • • • • • • • | مدت اقامت :<br>۱۹ میک<br>شکل (۲<br>۱۰ را وارد کنید                                                     | شهر<br>آدرس<br>آدرس جدید                                                                  | کشور محل اقامت<br>در ده سال گذشته خود را وارد نمایید<br>ان ثبت محل اقامت جدید<br>محل اقامت<br>بور محل اقامت<br>پستي                                                                  | محل اقامت م<br>محل اقامت م<br>فعال کرد<br>کشور<br>کشور<br>کشور<br>کشور<br>کشور<br>کشور                                                                                                    | ديف        |
|                                                                                                    |             | (<br>)                       | آدرمر          | کد پستي<br>۱) (۱                                  | مدت اقامت :<br>۱۹ میک (۲<br>شکل (۲<br>۱۰ را وارد کنید                                                  | شیر<br>آدرس<br>آدرس جدید<br>سال                                                           | کشور محل اقامت<br>در ده سال گذشته خود را وارد نمایید<br>ن ثبت محل اقامت جدید<br>محل اقامت<br>بور محل اقامت<br>پستي                                                                   | محل اقامت ه<br>محل اقامت ه<br>فعال کرد<br>کشور<br>کشور<br>کد یس                                                                                                    | يف         |
|                                                                                                    |             | ر<br>برور<br>انتخاب کنید     | آدرمر          | کد پستي<br>• • • • • • • • • • • • • • • • • • •  | مدت اقامت :<br>ا ا ح<br>شکل (۲<br>: را وارد کنید<br>. برا وارد کنید                                    | شهر<br>ادرس<br>آدرس جدید<br>سال<br>انتخاب کنید                                            | کشور محل اقامت<br>در ده سال گذشته خود را وارد نمایید<br>ین ثبت محل اقامت جدید<br>بور محل اقامت<br>پستي<br>یستي                                                                       | محل اقامت م<br>محل اقامت م<br>فعال کرد<br>کندیس<br>کشور<br>کندیس<br>کدیس                                                                                                    | يف         |
|                                                                                                    | -           | ب<br>روز<br>انتخاب کنید      | آدرمر<br>      | کد پستي<br>هاه<br>انتخاب کنيد                     | مدت اقامت :<br>۱۹ جو<br>شکل (۲<br>۱ وارد کنید                                                          | شهر<br>آدرس<br>آدرس جدید<br>سال                                                           | کشور محل اقامت<br>در ده سال گذشته خود را وارد نمایید<br>ن ثبت محل اقامت جدید<br>مور محل اقامت<br>پستي                                                                                | <ul> <li>محل اقامت محل اقامت محل اقامت محل اقامت محل اقامت محل اقامت محل اقامت محل اقامت محل اقامت محل اقامت محل اقامت محل اقامت محل اقامت محل اقامت محل اقامت محل اقامت محلت اقامت محلت اقامت محلت اقامت محلت اقامت محلت اقامت محلت اقامت محلت اقامت محلت اقامت محلت اقامت محلت اقامت محلت اقامت محلت اقامت محلت اقامت محلت اقامت محلت اقامت محلت اقامت محلت اقامت محلت اقامت محلت اقامت محلت اقامت محلت اقامت محلت اقامت محل اقامت محل اقامت محل اقامت محل اقامت محل محل اقامت محل محل اقامت محل محل محل محل محل محل محل محل محل محل</li></ul> | يف         |
| ردیف کشور محل اقامت شهر مدت اقامت : کدیستی آدرس حذف                                                                                                    | -<br>-<br>- | ب<br>روز<br>انتخاب کنید      | آدرمر<br>      | کد پسټي<br>ه او<br>انتخاب کنيد<br>کد يسټي         | مدت اقامت :<br>ب حو<br>شکل (۲<br>د را وارد کنید<br>د سر اوارد کنید<br>د مرد اقامت :                    | شهر<br>ادرس<br>آدرس جدید<br>سال عید                                                       | کشور محل اقامت<br>در ده سال گذشته خود را وارد نمایید<br>در مسال گذشته جدید<br>محل اقامت جدید<br>ستي<br>ستي<br>کشور محل اقامت                                                         | <ul> <li>محل اقامت د<br/>محل اقامت د<br/>فعال کرد</li> <li>کشور</li> <li>کشور</li> <li>کشور</li> <li>کد پس</li> <li>کد پس</li> <li>کد پس</li> <li>مدت اقامت :</li> </ul>                                                                                                    | ديف<br>يجه |
| رديف       کشور محل اقامت       شهر       مدت اقامت :       کد پستي       آدرس       حذف         رديف       دی سی ۲       دی سی ۲       ۹سال/۴ماه/۴۷روز       ۲۵/۱۵۲       حذف       مدت اقامت :       مدت اقامت :       مدن اقامت :       مدن اقامت :       مدن اقامت :       مدن اقامت :       مدن اقامت :       مدن اقامت :       مدن اینا در سری مربع :       مدن اینا در سری مدن اقامت :       مدن اینا در سری :       مدن اینا در سری :       مدن اینا در اینا در اینا در اینا در :       مدن اینا در اینا در اینا در :       مدن اینا در اینا در :       مدن اینا در :       مدن ایز ایزا در :<                                                                                                    | حذف         | ر<br>روز<br>انتخاب کنید<br>1 | آدرمر<br>تعلیم | کد پستي<br>۱۹ ۲۰ ۱۹<br>۱۹ ۲۰ ۲۰<br>۱۳۵۲۰۱/۵۲      | مدت اقامت :<br>ا ا حا<br>شکل (۲<br>د را وارد کنید<br>د مرا وارد کنید<br>مدت اقامت :<br>هسال/عماه/۲۹روز | شهر<br>ادرس<br>آدرس جدید<br>سال<br>سال<br>سنال<br>نیخاب کنید<br>شهر<br>واشتگتن<br>واشتگتن | کشور محل اقامت<br>در ده سال گذشته خود را وارد نمایید<br>در مسال گذشته خود را وارد نمایید<br>ن ثبت محل اقامت جدید<br>ستي<br>ستي<br>ستي<br>کشور محل اقامت<br>ایالات متحده آمریکا (USA) | <ul> <li>محل اقامت د<br/>محل اقامت د<br/>فعال کرد</li> <li>فعال کرد</li> <li>کشور</li> <li>کد پس</li> <li>کد پس</li> <li>کد پس</li> <li>مدت اقامت :</li> <li>ردیف</li> <li>ردیف</li> </ul>                                                                                                    | ديف الم    |

شکل (۱۳)

در قسمت بعدی یعنی صفحه سوم به این سوال پاسخ دهید «که آیا پدر فرزند تا به حال به ایران سفر کرده است یا خیر؟». در صورت انتخاب گزینه بله، می بایست مرز ورود به ایران و اولین تاریخ ورود و تاریخ آخرین خروج درج گردد. در صورت اقامت داشتن پدر در ایران می بایست شماره گذرنامه و مدت اقامت مجاز (با گذرنامه یا دفترچه پناهندگی) و یا غیر مجاز در بخشهای مربوطه که در شکل (۱۵) مشخص شده است، درج گردد.

|                    |      | تاریخ آخرین تردد<br>- ا |   | باي خبر<br>تاريخ اولين ورود<br>- () تاريخ اولين ورود | آیا تاکنون به ایران سفر کردید؟<br>مز ورود به ایران<br>میز ورود به ایران<br>یت مجاز و غیر مجاز در ایران |
|--------------------|------|-------------------------|---|------------------------------------------------------|----------------------------------------------------------------------------------------------------|
| روز<br>انتخاب کنید | )-(• | ماه التخاب كنيد         |   | - الله انتخاب كنيد                                   | شماره گذرنامه خارجي<br>شماره گذرنامه خارجي<br>مدت اقامت مجاز با گذرنامه در ايران :                     |
| روز<br>انتخاب کنید | )-(- | ماه انتخاب کنید         | - | سال التخاب كنيد                                      | یدت اقامت مجاز با دفترچه پناهندگی در<br>یران :                                                         |
| روز<br>انتخاب کنید | )-(- | ماه التخاب كنيد         |   | سال انتخاب کنید                                      | ت اقامت غیر مجاز در ایران :<br>                                                                        |
|                    |      |                         |   |                                                      | شماره کارت اقامت<br>شماره کارت اقامت                                                                   |

شکل (۱۴)

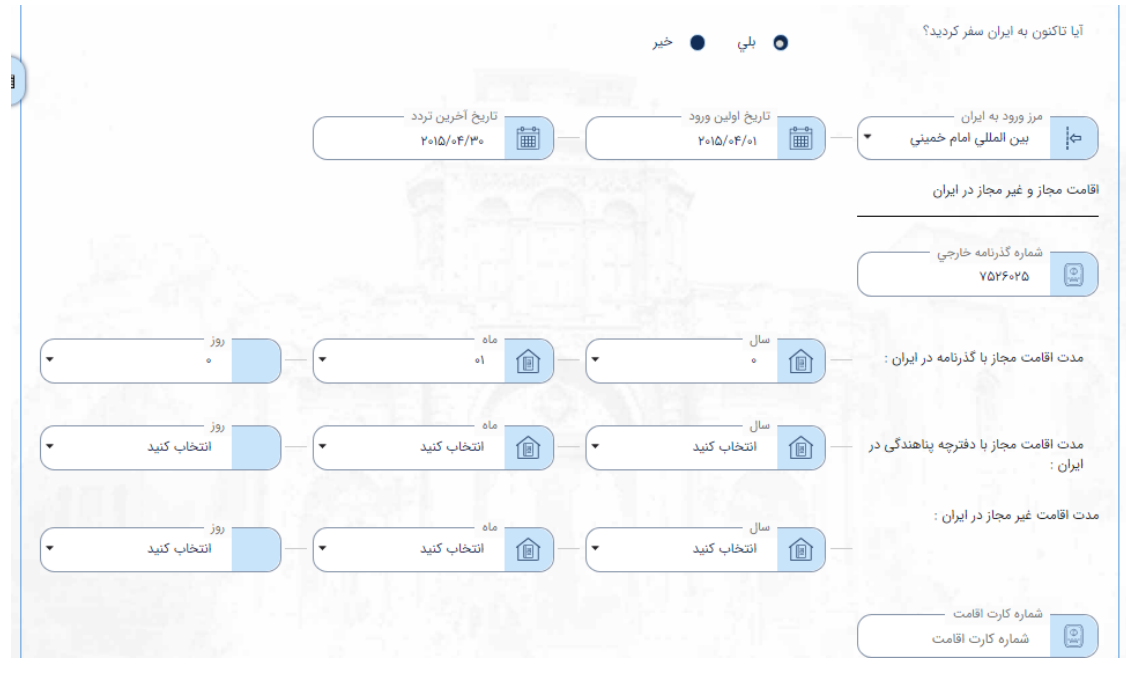

شکل (۱۵)

در ادامه، در صفحه «اطلاعات تکمیلی پدر» نسبت به تکمیل اطلاعات محل اقامت فعلی پدر اقدام نمایید. فیلدهای اطلاعاتی تلفنهای ثابت
 و همراه را پر نمایید. با زدن دکمه Enter میتوانید علاوه بر شماره پیشین، شماره جدیدی را وارد نمود. (شکل (۱۶))

|   |               | للإعات دقيق اقامت فعلي                                                                                                    | Ы |
|---|---------------|----------------------------------------------------------------------------------------------------|---|
| 顕 |               | کد پستی اقامت فعلی<br>دی پستی اقامت فعلی کی افغان<br>۲۵۶۳۰۵۲/۵۶ طلع<br>۲۵۶۳۰۵۲/۵۶                                                          |   |
|   | هر<br>نیویورک | شماره بيمه نامه اقامت فعلى ــــــــــــــــــــــــــــــــــــ                                                                            |   |
|   |               | شماره تلفن هاي ثابت<br>۲۵۲۲۵۲۵۲۵۶ (× ۹۵۲۶۳۵۶۲۵۶ هماره تلفن هاي ثابت<br>۲۵۲۲۵۲۵۲۵۲۵۶ (× ۹۵۲۶۳۵۶۲۵۶ هماره تلفن هاي ثابت                      |   |
|   |               | شماره تلفن هاي همراه<br>۲۰۰۲ ۲۵۹۲۴۵۵۸۳۵۰۰ × ۲۸۴۵۴۳۲۸۵۲۱۰۰ شماره تلفن هاي همراه<br>۲۰۰۲ × ۲۵۹۲۴۵۵۸۳۵۰۰ × ۲۸۴۵۴۳۲۸۵۲۱۰۰ شماره تلفن هاي همراه |   |
|   |               | شماره تلفن ضروری(غیر از موارد فوق)<br>۱۲۵۰۹۲۵۰۹ و ۱۲۵۰۹۲۵۰ jeims@gmail.com                                                                 |   |
|   |               | کد پستی ضروری<br>test for address ۸۲۵۴۰۷۵۶۳                                                                                                |   |
|   |               | فضای مجازی مورد استفاده خود را ذکر نمایید(واتساپ،تلگرام،ایمو و)<br>imo                                                                     |   |

شکل (۱۶)

 در ادامه به سوالات با مضمون «آیا پدر فرزند درخواست مهاجرت یا پناهندگی داشته است؟» و «آیا تا به حال با درخواست ویزای پدر مخالفتی صورت گرفته است؟» پاسخ دهید. (شکل (۱۷))

|            |             | فضای مجازی مورد استفاده خود را ذکر نمایید(واتساپ،تلگرام،ایمو و)<br>imo, telegram |
|------------|-------------|----------------------------------------------------------------------------------|
|            | • بلي ٥ خبر | آیا قبلا از کشورهاي دیگر درخواست ویزای مهاجرت یا پناهندگي<br>داده بودید؟         |
| 2 Realized |             | آیا تاکنون با تقاضاي ویزاي شما از سوي سایر کشورها<br>مخالفت شده است؟             |
|            |             | بلي في <b>ح</b>                                                                  |
|            |             | پ<br>وضعیت تاهل                                                                  |
|            |             | وضعیت تاهل 🗸                                                                     |

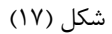

 در صورت انتخاب گزینه بلی، با زدن تیک «فعال کردن ثبت پناهندگی» میتوانید اطلاعات مربوط به کشور محل پناهندگی را درج نموده و به جدول زیرین اضافه نمایید. (شکل (۱۸))

| يدا                                          | $\wedge$                       |       |     |
|----------------------------------------------|--------------------------------|-------|-----|
| ، کردن ثبت پناهندگی                          | ſ                              |       |     |
| نشور<br>کشور                                 | تاريخ درخواست<br>تاريخ درخواست |       |     |
|                                              |                                |       |     |
|                                              |                                |       |     |
| توضيحات                                      |                                |       |     |
| توضيحات                                      |                                |       |     |
| توفيحات                                      |                                |       |     |
| توفیحات ــــــــــــــــــــــــــــــــــــ | àuti -                         |       |     |
| توضيحات<br>توضيحات<br>توضيحات                | تارىخ<br>درخواست               | توضيح | حذف |

## شکل (۱۸)

 برای ثبت فهرست کشورهایی که قبلاً با اعطای روادید به پدر مخالفت داشتهاند هم به همان طریق و با استفاده از دکمه مشخص شده در تصویر شماره (۱۹) اقدام نمایید.

| با تاكنون با تقاضاي ويزاي شما از سوي ساير كشورها<br>خالفت شده است؟ |                                     |                   |     |
|--------------------------------------------------------------------|-------------------------------------|-------------------|-----|
|                                                                    |                                     |                   |     |
| • •                                                                |                                     |                   |     |
| بلي خير                                                            |                                     |                   |     |
| فعال كردن ثبت مخالفت ويزا                                          |                                     |                   |     |
| کشور فرغ و<br>اتریش (AUSTRIA) ب                                    | ا                                   | مخالفت<br>۲۰۱۵/۰۶ |     |
| دلیل مخالفت                                                        |                                     |                   |     |
|                                                                    |                                     |                   |     |
|                                                                    |                                     |                   |     |
|                                                                    | افزودن به لیست                      |                   |     |
| يف كشور نوع                                                        | افزودن به لیست<br>بیزا تاریخ مخالفت | دليل مخالفت       | حذف |

شکل (۱۹)

• در مرحله بعد، در صفحه «اطلاعات تکمیلی پدر»، وضعیت تاهل فعلی پدر درج گردد.

|     |     |   | وضعيت تاهل                 |
|-----|-----|---|----------------------------|
|     |     | • | وضعیت تاهل<br>س وضعیت تاهل |
|     |     |   | [م                         |
|     |     |   | وضعيت تاهل                 |
|     |     |   | مجرد                       |
| 0   | •   |   | متاهل                      |
| خير | بلي |   | متاركه                     |
|     |     |   | فوت همسر                   |

شکل (۲۰)

در صورت انتخاب یکی از گزینه های متاهل، متارکه و یا فوت همسر، می بایست یکی از موارد تاریخ ازدواج، طلاق و یا فوت
 همسر (شکل (۲۱)) تکمیل گردد. سپس سابقه ازدواج قبلی پدر را وارد نمایید.

|         | وضعیت تاهل                       |
|---------|----------------------------------|
| d d     | وصعيت تاهل متاريخ طلاق           |
|         | ثبت مشخصات همسر و فرزندان<br>    |
|         |                                  |
| 0 •     | آیا سابقه ازدواج قبلی داشته اید؟ |
| بلي خير |                                  |

شکل (۲۱)

 در ادامه اطلاعات همسر و فرزندان پدر درج گردد. لازم به ذکر است که این سوال با سوال پیشین ارتباطی نداشته و میبایست مشخصات همه همسران (همسر کنونی یا پیشین) و فرزندان پدر درج گردد. برای ثبت هر فرد در ردیف مشخصات همسر و فرزندان یک بار تیک مربوط به ثبت مشخصات زده شود و اطلاعات به صورت کامل مانند شکل (۲۲) درج گردد.

|                             | •                           | سبت<br>ج)— <u>روی</u> همسر | <ul> <li>ثبت مشخصات همسر و فرزندان</li> <li>جنسیت</li> <li>بیل</li> <li>ن</li> </ul> |
|-----------------------------|-----------------------------|----------------------------|--------------------------------------------------------------------------------------|
| نام ځانوادگې لاتين<br>Smite | نام خانوادگي<br>اسميت       | نام لاتین<br>Flora         | نام<br>فلورا                                                                         |
|                             |                             | تاريخ طلاق                 | تاریخ ازدواج<br>۲۰۱۴/۰۶/۱۰                                                           |
|                             |                             | شهر<br>مونيخ               | کشور محل تولد<br>آلمان (GERMANY)                                                     |
|                             | نوع مدارک هویت —<br>گذرنامه | تابعیت (GERMANY) آلمان     | تاریخ تولد<br>۱۹۸۴/۰۶/۱۲                                                             |
|                             | افتمده به است               | ~                          |                                                                                      |

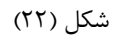

\*برای ثبت مشخصات همسر، تاریخ ازدواج و طلاق نیز در نظر گرفته شود، که البته به صورت اختیاری می باشد.

 در ادامه اقدام به تکمیل «وضعیت تحصیلی پدر» و اطلاعات زبان خارجی وی نمایید (شکل (۲۳)). نمونه تکمیل شده این بخش در تصویر (۲۴) آمده است؛ که لازم است تذکر داده شود برای فیلد مشخص شده در تصویر تنها تعداد زبان هایی که پدر به آن آشنایی دارد، کافی است.

|                                                         |                                                             |                               |                                                                | وضعيت تحصيلى                        |
|---------------------------------------------------------|-------------------------------------------------------------|-------------------------------|----------------------------------------------------------------|-------------------------------------|
|                                                         | میل                                                         | محل تحصيل<br>محل تحم          | رشته تحصيلي<br>شته تحصيلي                                      | سطح تحصیلات<br>سطح تحصیلات 🔹        |
|                                                         | ادری به چند زبان دیگر آشنایی دارید<br>ن مادری به چند زبان ، | غیر از زبان ما<br>غیر از زبان | میزان آشنایی به زبان فارسی<br>میزان آشنایی به زبان فارسی<br>۲۹ | م<br>- سیس<br>فوق دیپلم             |
| میزان آشنایی به زبان دوم<br>میزان آشنایی به زبان دوم  ▼ | <b>P</b>                                                    | زبان دوم<br>ج الران دوم       | میزان آشنایی به زبان اول<br>میزان آشنایی به زبان اول           | ليسانس<br>فوق ليسانس<br>دكتري       |
|                                                         |                                                             |                               |                                                                | فوق دکتري<br>۳                      |
| درآمد سالانه به ارز محل<br>درآمد سالانه به ارز محل      | به يورو<br>لانه به يورو                                     | درآمد سالانه<br>درآمد سا      | درآمد سالانه به دلار<br>درآمد سالانه به دلار                   | نوع اشتغال<br>نوع اشتغال            |
|                                                         |                                                             | C                             | نام كارفرماي فعلي<br>يام كارفرماي فعلي<br>يام كارفرماي فعلي    | شغل اصلی شما به شغل اصلی شما به است |
|                                                         |                                                             |                               |                                                                | کشور<br>کشور ب                      |

شکل (۲۳)

|                                                             |                            | محل تحصیل<br>۸ هاروارد        | <u>@</u> | رشته تحصيلي<br>برق                             | କ-(-        | سطح تحصيلات<br>فوق ليسانس                                | Ŷ       |
|-------------------------------------------------------------|----------------------------|-------------------------------|----------|------------------------------------------------|-------------|----------------------------------------------------------|---------|
|                                                             | بند زبان دیگر آشنایی دارید | غیر از زبان مادری به چ<br>۵ ( |          | ميزان آشنايي به زبان فارسي -<br>متوسط          | FA -        | زبان مادري<br>انگلیسی                                    | B       |
| میزان آشنایي به زبان دوم<br>متوسط                           |                            | زبان دوم<br>اسپانیایی         |          | میزان آشنایي به زبان اول —<br>تسلط کامل        |             | زبان اول<br>آلمانی                                       | FA      |
| درآمد سالانه به ارز محل ـــــــــــــــــــــــــــــــــــ |                            | - درآمد سالانه به یورو        |          | درآمد سالانه به دلار ــــــــ                  |             | شغلي<br>نوع اشتغال ــــــــــــــــــــــــــــــــــــ  | وضعیت ا |
| 170000                                                      |                            | 170000                        |          | ۱۲۰۰۰۰<br>نام کارفرماي فعلي<br>هاروارد harward | <u>x</u>    | رسمي<br>شغل اصلى شما ـــــــــــــــــــــــــــــــــــ |         |
|                                                             |                            |                               |          |                                                | (           | کشور .<br>ایالات متحده آمریکا (USA)                      |         |
|                                                             | 1.1                        |                               | harwa    | آدرس کامل<br>rd university- new vork           | <u>@</u> 3( | کد پستي<br>۲۵۵/۳۶                                        | ศา      |

شکل (۲۴)

در بخش بعدی فعالیتهای ده سال گذشتهی پدر -یا از زمان ۱۸ سالگی وی- را تکمیل کنید. برای ثبت هر فعالیت جدید تیک فعال
 کردن ثبت فعالیت شغلی را زده و بعد از تکمیل اطلاعات، افزودن به لیست را انتخاب نمایید.

|  |          | نوع فعاليت             | نام موسسه یا کارفرما       |
|--|----------|------------------------|----------------------------|
|  |          |                        | کے نام موسسه یا دارفرما    |
|  | تا تاريخ | از تاريخ<br>۱ از تاريخ | کشور<br>۲۵ کشور            |
|  |          | آدرس کامل<br>آدرس کامل | کد پستي<br>کد پستی کد پستی |

شکل (۲۵)

 در ادامه مشخصات کشورهایی که پدر به آن ها سفر داشته است را به روش جداول قبل و با استفاده از دکمه های مشخص شده در تصویر (۲۶) تکمیل نمایید.

|                   |             |                                | فعال كردن ثبت اطلاعات مسافرت                    |
|-------------------|-------------|--------------------------------|-------------------------------------------------|
|                   |             | هدف از مسافرت<br>هدف از مسافرت | کشور کشور کشور                                  |
| وز<br>انتخاب کنید | کنید • – (ا | ماه<br>انتخاب کنید ب           | مدت اقامت : : ـــــــــــــــــــــــــــــــــ |
|                   | ) - Core    | افزودن به لیست                 |                                                 |
|                   |             |                                |                                                 |

شکل (۲۶)

 در پایین ترین بخش صفحه «اطلاعات تکمیلی پدر» اطلاعات جد پدری (پدربزرگ فرزند) خواسته شده است که علیرغم اختیاری بودن این اطلاعات، توصیه می شود این بخش هم در حد مقتضی تکمیل گردد.

| نام خانوادگي لاتين —<br>نام خانوادگي لاتين | نام خانوادگي<br>يام خانوادگي | نام لاتین<br>علق نام لاتین             | نام                                               |
|--------------------------------------------|------------------------------|----------------------------------------|---------------------------------------------------|
| ·                                          | شغل شغل                      | تاريخ ټولد ميلادي<br>تاريخ ټولد ميلادي | ور تابعیت<br>کشور تابعیت                          |
|                                            |                              | کد پستي بستي                           | ور محل اقامت ــــــــــــــــــــــــــــــــــــ |
|                                            |                              | • کد پستي                              | کشور محل اقامت                                    |

شکل (۲۷)

# صفحه چهارم: **پرسشنامه**

 در این صفحه می بایست اطلاعات پرسشنامه برای پدر فرزند تکمیل شود. که در برخی موارد با انتخاب گزینههای بله و خیر فیلدهای توضیحی برای تکمیل پاسخ باز می شود که امکان تایپ در آن ها فراهم است.

| پیش نمایش و ثبت نهایی | اطلاعات درخواست | اطلاعات مادر و بستگان | در پرمىشتامە                                                                                                    | اطلاعات تکمیلی پ                         | اطلاعات پدر                               | اطلاعات متقاضى             |  |  |
|-----------------------|-----------------|-----------------------|----------------------------------------------------------------------------------------------------|------------------------------------------|-------------------------------------------|----------------------------|--|--|
|                       | بله             | فير (                 |                                                                                                    | قضايي قرار گرفته ايد؟                    | فارج از کشور تحت تعقیب                    | ۱- آیا تاکنون در داخل یا خ |  |  |
|                       | بله             | فير                   | ۲- آيا تاكنون از سوي مراجع قضايي، پليس، اداره مهاجرت يا نهادهاي امنيتي مورد دعوت، بازجوبي، مصاحبه.<br>احضار، بازداشت و قرار گرفته ايد؟ |                                          |                                           |                            |  |  |
|                       | بله             | ف خير                 |                                                                                                    |                                          | ائل پولشويي شده ايد؟                      | ۳- آیا تاکنون مرتکب مسا    |  |  |
|                       | بله             | ، خير                 |                                                                                                    |                                          | ضايي داريد؟                               | ۴- آیا سابقه محکومیت ق     |  |  |
|                       | بله             | ف خير                 | ید؟ در صورت پاسخ مثبت، یگان محل                                                                                                    | ست آیا خدمت نموده اب<br>ت را ذکر نمایید: | يفه در کشور شما ا <i>ج</i> باري ان<br>خدم | ۵- اگر خدمت نظام وظ        |  |  |
|                       | بله             | فير ا                 |                                                                                                    | اید؟                                     | شور فعاليت سياسي داشته                    | ۶- آیا در داخل یا خارج کن  |  |  |
|                       | بله             | فير ا                 |                                                                                                    | ، یا هستید؟                              | سازمان يا اتحاديه اي بوده                 | ۷- آیا عضو گروه، حزب یا    |  |  |
|                       | بله             | ف خير                 | به، رسته و تاریخ خدمت )                                                                                                    | نموده اید؟ ( با ذکر درج                  | امنيتي يا انتظامي خدمت                    | ۸- آیا در ارتش، نهادهای    |  |  |
|                       | بله             | فير ا                 |                                                                                                    |                                          | د داشته یا دارید؟                         | ۹- آیا به مواد مخدر اعتیاد |  |  |
|                       |                 |                       |                                                                                                    | ييد؟                                     | ت تابعیت ایرا <mark>ن را</mark> بیان نما  | ۱۰- علت و انگیزه درخواس    |  |  |

شکل (۲۸)

نمونه تکمیل شده پرسشنامه در تصویر (۲۹) قابل مشاهده است.

| اطلاعات متقاضى              | اطلاعات پدر                                | اطلاعات تکمیلی پدر                                 | پرسشنامه او              | اطلاعات ما <mark>د</mark> ر و | بستگان | ľ | اطلاعات درخواست | ۲<br>پیش نمایش و ثبت نهایی |
|-----------------------------|--------------------------------------------|----------------------------------------------------|--------------------------|-------------------------------|--------|---|-----------------|----------------------------|
|                             |                                            |                                                    |                          |                               |        |   |                 |                            |
| آیا تاکنون در داخل یا خا    | ارج از کشور تحت تعقیب ا                    | قضايي قرار گرفته ايد؟                              |                          | 0                             | خير    | • | بله             |                            |
| ۲- آيا تاکنون از سوي مر     | راجع قضايي، پليس، اداره ،<br>احضار، بازداش | مهاجرت یا نهادهاي امنیتي م<br>بت و قرار گرفته اید؟ | ، دعوت، بازجويي، مصاحبه، | •                             | خير    | • | ېلە             |                            |
| - آیا تاکنون مرتکب مسائا    | نل پولشويي شده ايد؟<br>                    |                                                    |                          | 0                             | خير    | • | بله             |                            |
| - آيا سابقه محكوميت قض      | مايي داريد؟                                |                                                    |                          |                               | خير    | 0 | ېلە             |                            |
| توضيحات                     |                                            | 84                                                 |                          | 2.10                          |        |   | C               |                            |
| one time                    | C-7540.20                                  | 501                                                |                          |                               |        | _ |                 |                            |
| ۵- اگر خدمت نظام وظیف       | فه در کشور شما اجباري اس<br>خدمت           | یت آیا خدمت نموده اید؟ در ا<br>ت را ذکر نمایید:    | رت پاسخ مثبت، یگان محل   | •                             | خير    | • | ېلە             |                            |
| - آیا در داخل یا خارج کش    | بور فعاليت سياسي داشته ا                   | ايد؟                                               |                          | 0                             | خير    | • | بله             |                            |
| - آیا عضو گروه، حزب یا س    | سازمان يا اتحاديه اي بوده                  | یا هستید؟                                          |                          | •                             | خير    |   | بله             |                            |
| - آيا در ارتش، نهادهاي ام   | منيتي يا انتظامي خدمت ن                    | موده اید؟ ( با ذکر درجه، رست                       | تاريخ خدمت )             | 0                             | خير    | • | بله             |                            |
| ۰ آیا به مواد مخدر اعتیاد ا | داشته یا دارید؟                            |                                                    |                          | 0                             | خبر    |   | وله             |                            |

شکل (۲۹)

• در انتهای پرسشنامه سوالات توضیحی قرار دارد که بایستی از طرف پدر فرزند تکمیل گردد.

| l love iran                                                                                                    |             |
|----------------------------------------------------------------------------------------------------|-------------|
| · کدام یک از بستگان، اقوام و دوستان شما در خارج از کشور در اداره مهاجرت، پلیس، وزارت خارجه، و سایر<br>ادارات مشغول به فعالیت هستند؟ |             |
| توضيحات                                                                                                    |             |
| no one                                                                                                    |             |
| عوه تامين هزينه هاي اقامت در ايران را ذكر نماييد:                                                                                   |             |
| توضيحات<br>working                                                                                                    |             |
| با در تکمیل این فرم، فرد یا افرادي به شما کمک نموده اند؟                                                                            | 🔿 خير 🌒 بله |
| وگرافي به همراه رزومه خود را بيان نماييد: (اين قسمت به صورت دست نويس تكميل شود)<br>                                                 |             |
| My name is                                                                                                    | 0770        |
|                                                                                                    |             |

شکل (۳۰)

# صفحه پنجم: **اطلاعات مادر و بستگان**

در این صفحه اطلاعات مادر و بستگان ایرانی فرزند می بایست تکمیل گردد. اگر از پروفایل مادر وارد درخواست شده باشید، بسیاری
 از اطلاعات به صورت خودکار تکمیل می شود و تنها چند فیلد باقی مانده مانند شکل (۳۱) می بایست تکمیل گردد.

|                                          |                                              |            |                               | يت                                  | طلاعات تابع |
|------------------------------------------|----------------------------------------------|------------|-------------------------------|-------------------------------------|-------------|
| شماره ملي<br>۸۶۹۷۵۴۷۲۶ -                 | نام پدر<br>حسن                               | <u>2</u> - | نام خانوادگي<br>يات اصفهاني   | i                                   | oli L       |
| تاریخ صدور گذرنامه<br>تاریخ صدور گذرنامه | شماره گذرنامه —                              |            | تاریخ تولد<br>۹۰/۱۱/۳۶۳/۱     | ماره شناسنامه<br>۲۶۹۱۹۹             | an R        |
|                                          | سري<br>۴۵                                    |            | سري<br>ب                      | ریال شناسنامه<br>۴۵۵۴۴۵             | سر          |
|                                          |                                              |            | شهر<br>۲۰۰۲ تست               | نور محل تولد ←<br>اتریش (AUSTRIA) ← | کش          |
|                                          | – آدرس پست الکترونیکی<br>آدرس پست الکترونیکی |            | شماره موبایل<br>اهماره موبایل | مارہ تلفن<br>شمارہ تلفن             | ش<br>٩      |
|                                          |                                              |            | نشاني<br>نشاني<br>نشاني       | نور محل اقامت<br>کشور محل اقامت     | کش          |

برای اضافه نمودن مشخصات بستگان ایرانی باید تیک ثبت مشخصات بستگان را زده و فیلدهای مشخص شده تکمیل شود.
 همچنین با زدن دکمه افزودن به لیست، در جدول زیرین نمایش داده شود (شکل (۳۲)).

|   |                    |                              |                                  | م ثبت مشخصات بستگان                                 |
|---|--------------------|------------------------------|----------------------------------|-----------------------------------------------------|
|   |                    |                              | نسبت                             | شماره ملي<br>شماره ملي<br>شماره ملي                 |
|   | نام پدر<br>نام پدر | نام خانوادگي<br>نام خانوادگي | • الم                            | جنسیت<br>جنسیت                                      |
| 1 |                    | شفل شغل                      | شماره شناسنامه<br>شماره شناسنامه | تاریخ تولد<br>تاریخ تولد<br>1                       |
|   |                    | سري<br>سري                   | سري<br>سري                       | سریال شناسنامه ــــــــــــــــــــــــــــــــــــ |
|   |                    |                              | -                                | کشور محل تولد<br>۲۰۰۰ کشور محل تولد                 |
|   |                    |                              | •                                | کشور محل اقامت<br>کشور محل اقامت 🧖                  |
|   |                    |                              | نشاني                            | کد پستي 🚽                                           |

شکل (۳۲)

## صفحه ششم: **اطلاعات در خواست**

• در این صفحه نام نمایندگی که برای دریافت خدمت میخواهید به آنجا مراجعه کنید را از منوی کشویی موجود، انتخاب نمایید.

| اطلاعات تکمیلی پدر | اطلاعات پدر          | للاعات متقاضى                                                                                                    |
|--------------------|----------------------|----------------------------------------------------------------------------------------------------|
|                    |                      | دگي ارائه خدمت                                                                                                    |
|                    | 1                    |                                                                                                    |
|                    | ، خدمت<br>ارائه خدمت | نمايندگي ارائ<br>6 نمايندگي                                                                                            |
|                    | -                    |                                                                                                    |
| 0                  | c                    | ىايندگى ارائه خدم <i>ت</i>                                                                                             |
|                    | می ایران - استکهلم   | "<br>فارت جمهوری اسلا                                                                                                  |
|                    | می ایران - کپنهاگ    | فارت جمهوری اسلا                                                                                                    |
| 1.2.4              | می ایران - لاهه      | فارت جمهوری اسلا                                                                                                    |
|                    |                      |                                                                                                    |
|                    | اطلاعات تکمیلی پدر   | اطلاعات پدر اطلاعات تکمیلی پدر ا<br>ه خدمت<br>ارائه خدمت<br>می ایران - استکهام<br>می ایران - کپنهای<br>می ایران - لاهه |

شکل (۳۳)

## صفحه هفتم: **پیش نمایش و ثبت نهایی**

 در این صفحه پیش نمایشی از اطلاعات وارد شده برای مطالعه و تایید وجود دارد. در صورتی که اطلاعات نمایش داده شده نیاز به تغییر دارد می بایست به صفحات پیشین مراجعه و اطلاعات را در آن محل تکمیل و اصلاح نمایید.

|                       |                 | مه زیر ۱۸ سال 🍾 ——     | ــــــــــــــــــــــــــــــــــــــ |                      |                           |
|-----------------------|-----------------|------------------------|----------------------------------------|----------------------|---------------------------|
| پيش نمايش و ثبت نهايي | اطلاعات درخواست | اطلاعات مادر و بستگان  | لاعات تکمیلی پدر پرسشنامه              | اطلاعات پدر اطلا     | اطلاعات متقاضى            |
|                       |                 |                        |                                        |                      |                           |
|                       |                 |                        |                                        |                      | اطلاعات شناسنامه          |
|                       |                 |                        |                                        | نامه                 | مشخصات متقاضى شناس        |
| 10420                 |                 |                        |                                        | 1                    | نوع شناسنامه :            |
| 100                   |                 |                        |                                        | نارجي                | نوزاد(زیر ۱۵ سال) _ پدر خ |
| ېرى                   | نام خانوادگي :  | نام لاتین :Nina        |                                        | نام :نینا            | جنسیت :خانم               |
| ذرنامه :۲۰۱۷/۰۶/۰۸    | تاريخ صدور گذ   | شماره گذرنامه :۱۴۰۲۱۰۳ | بعیت :ایالات متحده آمریکا (USA)        | کشور تاب<br>E        | نام خانوادگي لاتين :Berry |
| And States and        |                 |                        | حل اقامت :دی سی (D.C)                  | ایالت م              | کشور محل اقامت :          |
|                       |                 |                        |                                        | (U                   | ایالات متحده آمریکا (SA   |
|                       |                 |                        |                                        | test of the place fo | نشاني در خارج از کشور :۲  |
|                       |                 | آدرس پست الکترونیکی :  | وبایل :۱۹۸۵۵۴۳۰۲۵۶                     | ۰۰۱ شماره مو         | شماره تلفن :۴۵۲۷۸۶۵۴۶     |
| 1 amount              |                 | Nina@gmail.com         |                                        |                      |                           |
|                       |                 |                        |                                        |                      | تاريخ تولد                |
|                       |                 | ساعت :۰۰،۶۰۰           | المسي ١٣٩٥/٥٣/١١:                      | <br>هجري ن           | میلادی :۲۰۱۱/۰۶/۰۱        |

شکل (۳۴)

در صورت تایید اطلاعات با وارد کردن کد امنیتی، اطلاعات درخواست را ثبت کنید و به صفحه بعد بروید.

| دني ارانه خدمت                  |        |  |
|---------------------------------|--------|--|
| بندگي ارائه خدمت :کنسولی آموزشی |        |  |
| کد امنیتی                       | F      |  |
| ) کد امنیتی — 🖉 🖉               | 9 1332 |  |
|                                 |        |  |

شکل (۳۵)

• در صورتی که اطلاعات به درستی تکمیل شده باشد؛ پیامی به شکل تصویر (۳۶) نمایش داده می شود و لازم است به مرحله بعد

| اره تلفن :۳۵۶ | 00]71         | شماره موبایل ۲۶۳۲۱:     | ۰۰۱۲۵۸                     | آدرس پست الکترونی<br>roza@gmail.com | کی :                               |                |
|---------------|---------------|-------------------------|----------------------------|-------------------------------------|------------------------------------|----------------|
| ور محل اقامت  | 10            | ابالت محل اقامت :د      | ی سے ( D.C)                | کد بستی :۴۵۶/۵۶                     |                                    | (              |
| ات متحده آمر  | ریکا (USA)    |                         |                            |                                     |                                    |                |
| ني :ng place  | mother leavin | ىلە ي اول ثبت درخواست ش | ناسنامه با موفقیت انجام لا | ند. به منظور تکمیل نهای             | ي درخواست، مدارک مورد نياز را بارک | بارگذاري کنيد. |
| مات بستگار    | с             |                         |                            |                                     |                                    |                |
| رديق          | شماره مل      | نست                     | حنست                       | نام                                 | نام خانمادگی                       | تاريخ تولد     |
|               | g ,           |                         |                            |                                     | g-7-1-                             |                |
| ميب اي و      |               |                         |                            |                                     |                                    |                |
| .گي ارائه <   | فدمت          |                         |                            |                                     |                                    |                |
|               | <u>11</u>     |                         |                            |                                     |                                    |                |

شکل (۳۶)

|     |                   | ىيال 🎨 ي      | خواست شناسنامه زیر ۱۸ د | \$ در                 |                                                       |          |  |  |  |
|-----|-------------------|---------------|-------------------------|-----------------------|-------------------------------------------------------|----------|--|--|--|
|     |                   | آپلود مدارک   |                         | پيش نمايش و ثبت نهايي |                                                       |          |  |  |  |
| )   |                   | , 1           |                         | ایت باشد.             | د با فرمت JPEG و با حجم حداکثر ۳۰۰ کیلوب              | دارک بای |  |  |  |
| چاپ | پاک کردن<br>تصویر | پیش نمایش     | پيوست<br>فايل           | توضيحات               | نوع پيوست                                             | رديف     |  |  |  |
|     | 1050              | -b. 11        | 0                       |                       | کارت ملي مادر ( <b>اجباری</b> )                       | 1        |  |  |  |
| í   |                   |               | 0                       |                       | مدرک ازدواج پدر و مادر خدمت<br>گیرنده <b>(اجباری)</b> | ٢        |  |  |  |
|     |                   |               | 0                       |                       | گواهي ولادت فرزند ( <b>اجباری)</b>                    | ٣        |  |  |  |
|     | -                 | A Contraction | 0                       |                       | عکس پرسنلي پدر ( <mark>اجباری)</mark>                 | ۴        |  |  |  |
|     |                   |               | 0                       |                       | مدرک اقامتي فرزند                                     | ۵        |  |  |  |
|     |                   |               | M                       |                       | مدرک اقامتي پدر                                       | ۶        |  |  |  |

در آخرین صفحه مدارک مورد نیاز درخواست با ویژگی مشخص قرار دارد که باید بارگذاری (آپلود) شود.

#### شکل (۳۷)

• بعد از بارگذاری تصاویر مشخص شده می بایست کد امنیتی در فیلد مشخص شده وارد شده و دکمه بارگذاری زده شود.

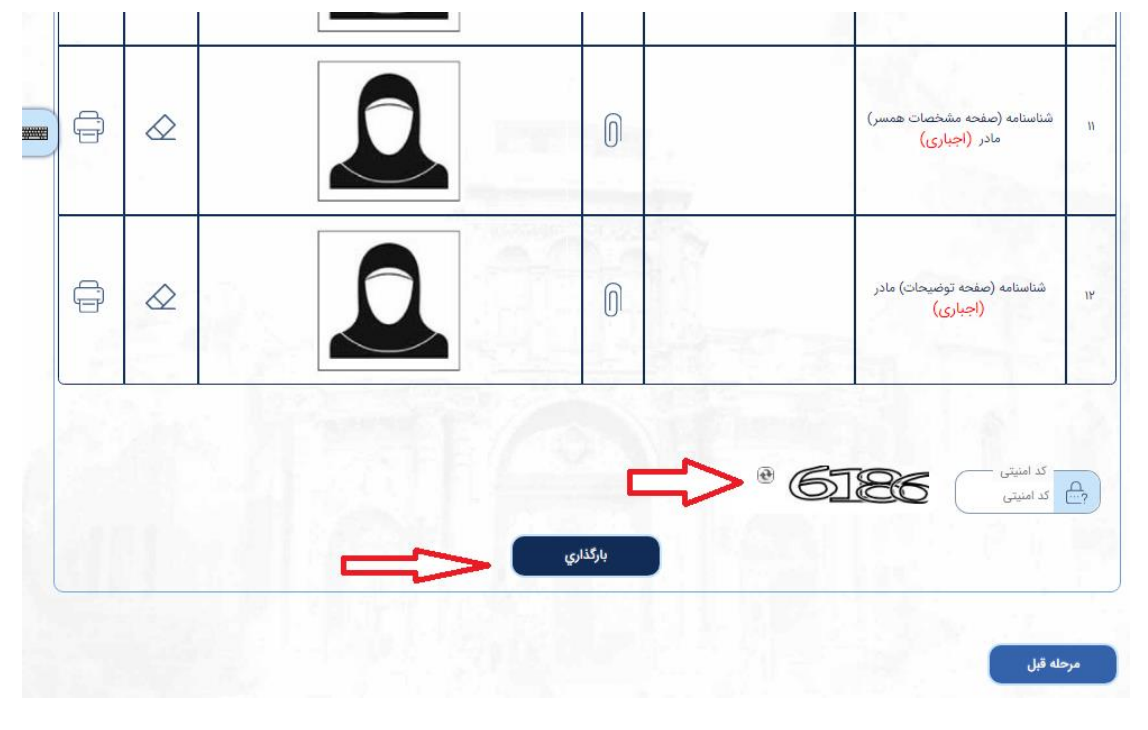

شکل (۳۸)

- Ð شناسنامه (صفحه اول) ماد 10 کاربر گرامی، مدارک شما با موفقیت بارگذاری شد F شناسنامه (صفحه مشخصات همسر) مادر 11 1 ÷ شناسنامه (صفحه توضيحات) <mark>ما</mark>در 14 مرحله قبل مرحله بعد
- در نهایت با پیام بارگذاری موفقیت آمیز مدارک مواجه شده و در صفحه بعد کد رهگیری درخواست، ارایه می گردد.

شکل (۳۹)

نمونه ای از کد رهگیری دریافت شده در شکل زیر نمایان است.

#### شکل (۴۰)

 لازم به ذکر است برای مراجعه به نمایندگی انتخاب شده می بایست در صورت نیاز از طریق سامانه نوبت دهی که آدرس آن در رسید دریافتی ذکر گردیده است و با ارائه کد رهگیری، نوبت مشخص رزرو گردد. راهنمای ثبت درخواست صدور شناسنامه فرزندان مادر ایرانی و پدر خارجی (بالای ۱۸ سال)

# ورود به سامانه

- پس از ثبت نام در «سامانه میخک<sup>۲</sup>»، نخست، از طریق پروفایل مادر، وکیل مادر، وصی و یا قیم وارد سامانه شوید.
- به منظور ثبت این درخواست به بخش امور تابعیت مراجعه و از آنجا درخواست شناسنامه بالای ۱۸ سال پدر خارجی را انتخاب نمایید. (تصاویر ۱ و ۲)

| بيان اصفياني<br>ب | آمار فردی بخش تایید استاد و دانشجویی | عمایت های کنسولی و قضایی   آپوستیل   امور تابعیت                                                                                                    | تتامه   امور گذرتامه   امور سجلات   امور دانشجویی   امور -<br>می صحت مدارک | eu<br>14. |
|-------------------|--------------------------------------|----------------------------------------------------------------------------------------------------|----------------------------------------------------------------------------|-----------|
|                   |                                      |                                                                                                    |                                                                            |           |
|                   | امور سجلات                           | امور گذرنامه                                                                                                    |                                                                            |           |
|                   |                                      |                                                                                                    |                                                                            |           |
|                   | آپوستیل                              | ا<br>امور حمایت های<br>کنسولی و قضایی                                                                                                    | امور دانشجویی                                                              |           |
|                   |                                      |                                                                                                    |                                                                            |           |
|                   | ی بخش تایید<br>و دانشجویی            | اع من المراجع المراجع م<br>مراجع المراجع المراجع المراجع المراجع المراجع المراجع المراجع المراجع المراجع المراجع المراجع المراجع المراجع ا |                                                                            |           |

شکل (۱)

<sup>&</sup>lt;sup>\*</sup> <u>https://mikhak.mfa.gov.ir</u>

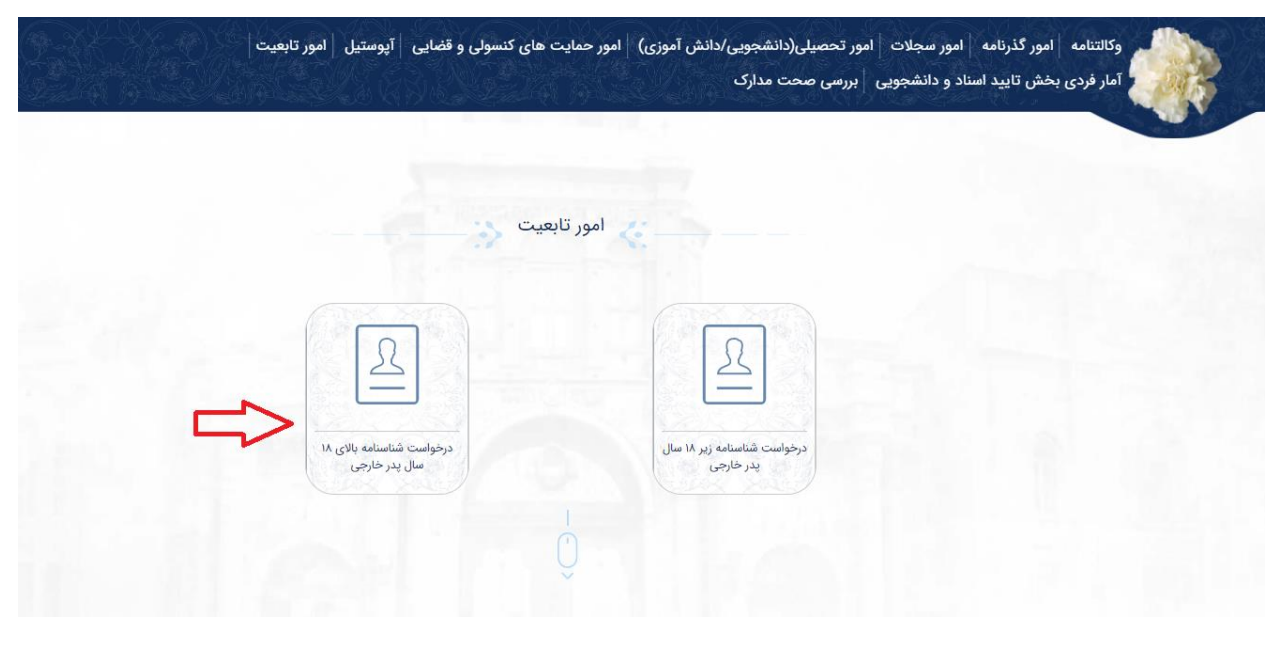

شکل (۲)

#### صفحه اول: اطلاعات متقاضى

با ورود به صفحه ثبت درخواست، در صفحه اطلاعات متقاضی نوع شناسنامه را از منوی کشویی مشخص شده در شکل (۳) انتخاب نموده و سپس تمامی فیلدهای مشخصات مربوط به متقاضی شناسنامه را مانند نمونه تکمیل شده در شکل (۴) به دقت تکمیل نمایید.
 در صورت دسترسی نداشتن به صفحه کلید فارسی، میتوانید از صفحه کلید مجازی در سمت چپ صفحه نمایش سامانه استفاده کنید.

| ستگان اطلاعات درخواست پیش نمایش و ثبت نهایي | پرسشنامه اطلاعات پدر/ مادر و ب                  | اطلاعات تکمیلی متقاضی (بخش دوم)                | اطلاعات تکمیلی متقاضی (بخش اول) | اطلاعات متقاضى                               |
|---------------------------------------------|-------------------------------------------------|------------------------------------------------|---------------------------------|----------------------------------------------|
| صفحه کلید مجازی                             |                                                 |                                                | ·                               | صات متقاضى شناسنامه                          |
|                                             |                                                 |                                                | ر خارجی                         | نوع شناسنامه<br>بالای ۱۸ سال _ پد            |
| نام خانوادگې<br>ام خانوادگي                 | الم لاتين الم لاتين                             | نام<br>نام                                     | <u>)</u> -(•                    | جنسیت<br>کے جنسیت                            |
|                                             |                                                 | کشور تابعیت<br>کشور تابعیت                     |                                 | نام خانوادگي لاتين –<br>م نام خانوادگي لاتير |
|                                             |                                                 | نشاني در خارج از کشور<br>نشاني در خارج از کشور | ]@  -•                          | کشور محل اقامت —<br>کشور محل اقامت<br>]      |
|                                             | آدرس پست الکترونیکی ————<br>آدرس پست الکترونیکی | شماره موبایل<br>شماره موبایل                   |                                 | شمارہ تلفن<br>ممارہ تلفن<br>(                |
|                                             |                                                 |                                                |                                 | تەلد                                         |

شکل (۳)

| پیش نمایش و ثبت نهایی | اطلاعات درخواست | اطلاعات پدر/ مادر و بستگان | پرسشنامه         | اطلاعات تکمیلی متقاضی (بخش دوم)    | اطلاعات تکمیلی متقاضی (بخش اول) | طلاعات متقاضئ                      |
|-----------------------|-----------------|----------------------------|------------------|------------------------------------|---------------------------------|------------------------------------|
|                       |                 |                            |                  |                                    |                                 | مات متقاضی شنا <mark>س</mark> نامه |
|                       |                 |                            |                  |                                    |                                 | نوع شناسنامه                       |
|                       |                 |                            |                  |                                    | ارجي                            | بالای ۱۸ سال _ پدر خ               |
|                       | نام خانوادگي —  |                            | نام لاتین<br>iiم | نام                                | 0                               | جنسیت —<br>ا                       |
|                       |                 | (                          |                  |                                    |                                 |                                    |
|                       |                 |                            |                  | کشور تابعیت -<br>اتیوپی (ETHIOPIA) | <u>_</u>                        | نام خانوادگي لاتين —<br>Hoein      |
|                       |                 |                            |                  |                                    |                                 |                                    |
|                       |                 |                            |                  | نشاني در خارج از کشور              | ]@                              | کشور محل اقامت<br>اردن (JORDAN)    |
|                       |                 | 5 :                        |                  | Line 1-A                           |                                 | 417 - 1 - 5                        |
|                       |                 | test@tes                   | t.com            | سماره موبایل<br>۴۸۵۵۹۴             |                                 | متمارة للفن<br>۲۵۴۸۶               |

شکل (۴)

 در ادامه، در صفحه «اطلاعات متقاضی»، مشخصات زمان و محل تولد فرزند و مشخصات درخواست دهنده را مانند شکل (۵) وارد نمایید. نسبت با نوزاد را از منوی کشویی مشخص شده در شکل (۶) انتخاب و اطلاعات محل اقامت و شغل و تحصیلات درخواست دهنده را تکمیل کنید.

| <b>W</b> |   | هجري شمسي<br>هجري شمسي<br>المعني المعني المحري شمسي المعني المحري المعني المحري المعني المحري المعني المحري المحري المحري المحر | تاريخ تولد<br>ميلادي<br>ميلادي                                     |
|----------|---|----------------------------------------------------------------------------------------------------|--------------------------------------------------------------------|
| 12-22    |   |                                                                                                    | محل تولد<br>کشور محل تولد<br>کشور محل تولد<br>مشخصات درخواست دهنده |
|          |   | نشاني در خارج از کشور<br>- انشانی در خارج از کشور                                                                               | نسبت با مولود<br>یسبت با مولود<br>کشور محل اقامت<br>کشور محل اقامت |
|          | • | مغل<br>شفل<br>شفل با تعمیلات                                                                                                    | شماره تلفن<br>شماره تلفن<br>کد پستي<br>کد پستي                     |

شکل (۵)

|            |   | calus<br>Calus   | هجری شمسی<br>۱۳۷۴/۰۶/۱۴<br>۱ | تاریخ تولد<br>میلادی<br>۱۹۹۸-۸۹۶۹                                             |
|------------|---|------------------|------------------------------|-------------------------------------------------------------------------------|
| 1940       |   |                  | شهر<br>امان                  | محل تولد<br>کشور محل تولد<br>(JORDAN) اردن (JORDAN) ب<br>مشخصات درخواست دهنده |
| 11 252     |   |                  |                              | نسبت یا مولود<br>وکیل مادر<br>نسبت یا مولود                                   |
| . 63.682.3 |   |                  | نشاني در خارج از کشور<br>تست | وکیل مادر<br>قیم                                                              |
|            | • | تحصیلات<br>بسانس | مغل ارتشی                    | امین<br>وصي                                                                   |
|            |   |                  |                              | کد پستی<br>۴۵۲۴۵۶۶ آ                                                          |

شکل (۶)

• پس از تکمیل اطلاعات درخواست دهنده، با زدن دکمه **مرحله بعد** به صفحه بعد بروید.

صفحه دوم: اطلاعات تكميلي متقاضى (بخش اول)

در این صفحه مشخصات متقاضی را به طور کامل مانند نمونه شکل (۷) تکمیل نمایید.

|   |               | الطرعات چەرر مەر و بىسىرى |              | 14  | اللاعاد مسيني ستامي رياس -و-١ | () · · · · · · · · · · · · · · · · · · · |                    | الطوعات ستناصى         |
|---|---------------|---------------------------|--------------|-----|-------------------------------|------------------------------------------|--------------------|------------------------|
|   |               |                           |              |     |                               |                                          |                    | مات هويتي              |
|   |               |                           |              |     |                               |                                          | 1.11               | Las II                 |
|   |               |                           | 195          | •   | رنگ چسم<br>مشکی               | <b>®</b> -(                              |                    | کام مستعار<br>ک        |
|   |               |                           |              |     |                               | 1                                        |                    | نام های پیشین —        |
|   |               |                           |              |     |                               |                                          |                    | 2                      |
|   |               |                           |              |     |                               |                                          |                    |                        |
|   |               |                           |              |     | درک هستم                      | بدون ه                                   | ی در اختیار دارید؟ | ه مدارک هویتی و مسافرت |
|   | شماره گذرنامه |                           | کشور         |     | تاریخ صدور گذرنامه            | r=0                                      |                    |                        |
|   | KITIFEA 22    | (JORDA                    | اردن (AN     |     | Yo19/o9/oY                    |                                          | ندارم              | .رنامه : 💿 دارم        |
| • | jey (m)       | - (*                      | - ماه<br>۲ه  |     | سال<br>۲۰                     |                                          |                    | ت اقامت با گذرنامه :   |
|   |               |                           | 1.0          |     |                               |                                          |                    |                        |
|   |               | -                         | کشور<br>کشور | 0 - | تاریخ صدور کارت               | <b>m</b>                                 |                    |                        |
|   |               |                           |              |     | -)- ); (;;)-                  |                                          | م 💿 ندارم          | ارت الامت : 🕒 دار      |

- در ادامه اطلاعات مدارک هویتی متقاضی را تکمیل نمایید.
- در بخش اطلاعات مدارک هویتی، می بایست یا گزینه «بدون مدرک هستم» را انتخاب کنید و یا از سه گزینه گذرنامه، کارت اقامت و دفترچه پناهندگی حداقل یک گزینه را انتخاب و اطلاعات آن را تکمیل نمایید. در صورتی که برای هر کدام از این گزینهها کلمه «ندارم» انتخاب شود نیازی به تکمیل اطلاعات نمی باشد. نمونه ای از فیلدهای تکمیل شده ی این بخش در شکل (۸) مشخص است.

|                                |                                          | درک هستم                                                     | به مدارک هویتی و مسافرتی در اختیار دارید؟ بدون مد                                                                                                    |
|--------------------------------|------------------------------------------|--------------------------------------------------------------|----------------------------------------------------------------------------------------------------|
| شماره گذرنامه خارجي<br>۷۵۲۶۰۲۵ | کشور<br>ایالات متحده آمریکا (USA) 🔹      | تاریخ صدور گذرنامه<br>۲۰۱۷/۰۶/۲۰                             | ذرنامه : 🕥 دارم 🌒 ندارم                                                                                                    |
| Lei Pl                         | ماه ــــــــــــــــــــــــــــــــــــ | مال •                                                        | دت اقامت با گذرنامه : ـــــــــــــــــــــــــــــــــــ                                                                                                    |
|                                | کشور<br>کشور ب                           | تاریخ صدور کارت<br>تاریخ صدور کارت                           | ارت اقامت • • • • • • • • • • • • • • • • • • •                                                                                                    |
| روز<br>انتخاب کنید             | ماه 🔶 انتخاب کنید                        | سال انتخاب کنید ب                                            | دت اقامت با کارت شناسایی اتباع خارجی :—                                                                                                    |
|                                | کشور<br>کشور ▼                           | تاریخ صدور دفترچه پناهندگی<br>تاریخ صدور دفترچه پناهندگی — 📎 | دفترچه و ایستان از این ایستان از این ایستان از این ایستان از این ایستان از این ایستان ایستان ایست<br>ایستان ایستان ایستان ایستان ایستان ایستان ایستان ایستان ایستان ایستان ایستان ایستان ایستان ایستان ایستان ایستان ا |
| روز<br>انتخاب کنید             | ماه<br>انتخاب کنید 🔻                     | سال<br>انتخاب کنید 🔻 —                                       | دت اقامت با دفترچه پناهندگي :                                                                                                    |

شکل (۸)

 در ادامه صفحه اطلاعات تکمیلی متقاضی (بخش اول)، اطلاعات قومیت، حزب و نحوه حضور در ایران متقاضی را مشخص نمایید. سپس به سوالات مربوط به مفقود شدن گذرنامه پاسخ داده و بعد از انتخاب دین به مرحله بعد بروید (شکل (۹)).

|            | نحوه حضور در ایران | احزاب المراج           | قومیت<br>ندارم                                     |
|------------|--------------------|------------------------|----------------------------------------------------|
|            | خير                | يلي 🔘                  | آیا تاکنون گذرنامه شما مفقود شده است؟              |
|            |                    | ىت, Lost during travel | توضیح دهید<br>در خین مسافرت مفقود شده ام           |
| 12/15/17/2 | ک خیر              | • بلي •                | آیا گزارش پلیس در این رابطه را در اختیار<br>دارید؟ |
|            |                    | (                      | دین بر اساس قانون اساسی<br>مسیحی                   |
| مرحله بعد  |                    |                        | مرحله قبل                                          |
|            | شکل (۹)            |                        |                                                    |

صفحه سوم: اطلاعات تكميلي متقاضى (بخش دوم)

در این صفحه ابتدا تابعیت اصلی و سپس تابعیت های اکتسابی یا پناهندگی را تکمیل نمایید. در بخش تابعیت اکتسابی و مهاجرت همان طور که در شکل های (۱۰) و (۱۱) مشخص شده است، قابلیت انتخاب چندین کشور و جستوجو به زبانهای انگلیسی و فارسی وجود دارد.

|                                                                                                    | اطلاعات تکمیلی متقاضی (بخش اول)                                                                                                    | اطلاعات تکمیلی متقاضی (بخش دوم)           | پرسشنامه           | اطلاعات پدر/ مادر و بستگان | اطلاعات درخواست | پیش نمایش و ثبت نهای |
|----------------------------------------------------------------------------------------------------|----------------------------------------------------------------------------------------------------|-------------------------------------------|--------------------|----------------------------|-----------------|----------------------|
| 1945                                                                                                    |                                                                                                    |                                           |                    |                            |                 |                      |
| بنتابصت امل شممند                                                                                                    | د با ترمه مه کشو مای مستاد ۲                                                                                                    |                                           |                    |                            |                 |                      |
| در نابعیت اصلی، شهروند<br>عیت اکتسابی)                                                                                                    | د یا تبعه چه تسورهایی هستید؛                                                                                                    |                                           |                    |                            |                 |                      |
|                                                                                                    |                                                                                                    |                                           |                    |                            |                 |                      |
| تابعیت اکتسابی(بجز ن                                                                                                    | تابعیت اصلی)<br>ایده (IORDAN) اندکستانه (                                                                                               | (UZBEKISTAN                               |                    |                            |                 |                      |
| 1                                                                                                    | , Carrey, (Correy, a. Y, Co).                                                                                                    | ACCEDENCE A                               |                    |                            |                 |                      |
| مهاجر یا پناهنده                                                                                                    |                                                                                                    |                                           |                    |                            |                 |                      |
| d                                                                                                    | امارات متحده عربی (MIRATES                                                                                                    | ,(UNITED ARAB E                           |                    |                            |                 |                      |
| em p                                                                                                    |                                                                                                    |                                           |                    |                            |                 |                      |
| ن امارات متحده                                                                                                    | (UNITED ARAB EMIRATES) , he                                                                                                    |                                           |                    |                            |                 |                      |
| ک<br>۱۸LA) گواتمالا (۱۸LA                                                                                                    | (GUATEM                                                                                                    |                                           | -                  |                            |                 |                      |
| ت ا 🔵 لوگزامبورگ (G                                                                                                    | (LUXEMBOURG                                                                                                    |                                           | U                  |                            |                 |                      |
|                                                                                                    | Δ.                                                                                                    |                                           |                    |                            |                 |                      |
| ل اقامت در ده سال گذش                                                                                                    | نته خود را وارد نمایید                                                                                                    |                                           |                    |                            |                 |                      |
| ی اقامت در ده سال گذش                                                                                                    | نته خود را وارد نمایید                                                                                                    |                                           | شکل (۱۰)           |                            |                 |                      |
| ی اقامت در ده سال گذش                                                                                                    | نته خود را وارد نمایید                                                                                                    |                                           | شکل (۱۰)           |                            |                 |                      |
| ر اقامت در ده سال گذش<br>تابعیت اکتسا                                                                                                    | نته خود را وارد نمایید<br>بایی(بجز تابعیت اصلی)                                                                                         |                                           | شکل (۱۰)           |                            |                 |                      |
| ل اقامت در ده سال گذش<br>تابعیت اکتسا                                                                                                    | نته خود را وارد نمایید<br>بایی(بجز تابعیت اصلی)<br>آلمان (۹۸۲                                                                           | ,(GERM                                    | شکل (۱۰)           |                            |                 |                      |
| ل اقامت در ده سال گذش<br>تابعیت اکتسا<br>پر                                                                                                    | نته خود را وارد نمایید<br>ابی(بجز تابعیت اصلی)<br>آلمان (۵۹۷                                                                            | .(GERM                                    | شکل (۱۰)           |                            |                 |                      |
| ل اقامت در ده سال گذش<br>تابعیت اکتسا<br>مهاجر یا پناھ                                                                                                    | نته خود را وارد نمایید<br>ابی(بجز تابعیت اصلی)<br>آلمان (NYY                                                                            | ,(GERM                                    | شکل (۱۰)<br>•      |                            |                 |                      |
| اقامت در ده سال گذش<br>تابعیت اکتسا<br>مهاجر یا پناھ                                                                                                    | نته خود را وارد نمایید<br>ابی(بجز تابعیت اصلی)<br>آلمان (۹۸۲<br>منده<br>AT BRITAIN (UK)) انگلستان (۸۲)                                  | ,(GERM),وکراین (UKRAINE),وکراین (UKRAINE) | شکل (۱۰)<br>•<br>• |                            |                 |                      |
| ر اقامت در ده مال گذش<br>آبر<br>مهاجر یا پناه<br>مهاجر ای پناه                                                                                                    | نته خود را وارد نمایید<br>ابی(بجز تابعیت اصلی)<br>آلمان (NY)<br>منده                                                                    | GERM.<br>(GERM),اوکراین (UKRAINE),        | شکل (۱۰)<br>•<br>• |                            |                 |                      |
| اقامت در ده مال گذش<br>تابعیت اکتسا<br>مهاجر یا پناھ<br>دون<br>دون                                                                                                    | نته خود را وارد نمایید<br>ابی(بجز تابعیت اصلی)<br>آلمان (ANY)<br>منده<br>AT BRITAIN (UK))<br>انگلستان ((GREAT BRITAIN (UK))             | GERM),<br>(GERM),اوکراین (UKRAINE),       | شکل (۱۰)<br>۲      |                            |                 |                      |
| ر اقامت در ده سال گذش<br>تابعیت اکتسا<br>مهاجر یا پناھ<br>مهاجر یا پناھ<br>مهاجر یا پناھ<br>مهاجر یا پناھ<br>مهاجر یا پناھ<br>مهاجر یا پناھ<br>مهاجر یا پناھ<br>مهاجر یا مہاد کا مہاد کا مہند کا مہاد کا مہاد کا مہاد کا مہاد کا مہاد کا مہاد کا مہاد کا کا مہاد کا مہاد کا م | نته خود را وارد نمایید<br>بایی(بجز تابعیت اصلی)<br>آلمان (NY)<br>منده<br>انگلستان (ANY)<br>(GREAT BRITAIN (UK))<br>(GREAT BRITAIN (UK)) | GERM),<br>(GERM),اوکراین (UKRAINE),       | شکل (۱۰)<br>•      |                            |                 |                      |
| ل اقامت در ده مال گذش<br>یا بعیت اکتسا<br>مهاجر یا پناھ<br>مهاجر یا پناھ<br>مهاجر کا پناھ<br>دارہ و کرایر<br>مراب                                                                                                    | نته خود را وارد نمایید<br>ابی(بجز تابعیت اصلی)<br>۱۰ مان (۹۷۲<br>منده<br>۱۰ مان (GREAT BRITAIN (UK))<br>۱۰ (UKRAINE)<br>۱۰ (UKRAINE)    | GERM.<br>(GERM),اوکراین (UKRAINE),        | شکل (۱۰)<br>•<br>• |                            |                 |                      |

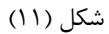

 در ادامه صفحه سوم، می بایست اطلاعات اقامتی ده سال گذشته متقاضی را وارد نمایید. از آنجا که بازه تاریخی محل اقامت درج می گردد، نیازی به حفظ ترتیب خاص برای درج محل اقامت نیست. برای هر بار وارد نمودن اطلاعات در این بخش، ابتدا با زدن تیک مشخص شده در شکل (۱۲) گزینه های درج محل اقامت را فعال نموده و سپس با کلید افزودن به لیست، این اطلاعات را در یک ردیف جدید جدول اضافه نمایید. بعد از هر بار تکمیل محل اقامت، اطلاعات آن در جدولی مانند شکل (۱۳) نمایش داده می شود که امکان حذف موارد نیز وجود دارد.

|                 |                           |                              |                                                                                                    |                                                                    |                                                             | 1110 17 121 1-                                                                                                    |                                                                                                    |
|-----------------|---------------------------|------------------------------|----------------------------------------------------------------------------------------------------|--------------------------------------------------------------------|-------------------------------------------------------------|----------------------------------------------------------------------------------------------------|----------------------------------------------------------------------------------------------------|
|                 |                           |                              |                                                                                                    |                                                                    |                                                             | لحل اقامت جدید                                                                                                    | هال دردن نبت ه                                                                                              |
|                 |                           |                              |                                                                                                    |                                                                    |                                                             | ىت<br>اقامت 🔹                                                                                                    | – کشور محل اقاہ<br>کشور محل                                                                                 |
|                 |                           |                              |                                                                                                    |                                                                    |                                                             |                                                                                                    |                                                                                                    |
|                 |                           |                              |                                                                                                    | وارد کنید                                                          | ۔ آدرس<br>آدرس جدید را                                      | <u>ල</u> )_(                                                                                                    | - کد پستي<br>کد پستي                                                                                        |
|                 |                           | a series and                 | fei lus                                                                                                    | 1.0148                                                             | Same Co                                                     |                                                                                                    |                                                                                                    |
| نيد             | روز<br>انتخاب ک           | )-(• 4                       | ماہ 👔                                                                                                    | -(-                                                                | - سال<br>انتخاب کنید                                        | <b>(a)</b> -                                                                                                    | اقامت :                                                                                                    |
|                 |                           |                              |                                                                                                    |                                                                    |                                                             |                                                                                                    |                                                                                                    |
|                 |                           |                              | يست                                                                                                    | افزودن به ل                                                        |                                                             |                                                                                                    |                                                                                                    |
| >               | ں<br>ا                    | آدره                         | کد پستي                                                                                                    | مدت اقامت :                                                        | شهر                                                         | كشور محل اقامت                                                                                                    | ف                                                                                                    |
|                 |                           |                              |                                                                                                    |                                                                    |                                                             |                                                                                                    |                                                                                                    |
|                 |                           |                              | بع <del>در</del><br>(۱                                                                                                    | ۲) شکل (۲)                                                         | )                                                           |                                                                                                    | جه ای یافت نش                                                                                               |
|                 |                           |                              | ()                                                                                                    | •• • •                                                             | )                                                           | د<br>در ده سال گذشته خود را وارد نمایید                                                                                                    | جه ای یافت نش<br>محل اقامت                                                                                  |
|                 |                           |                              | بع حم<br>(۱                                                                                                    | ۲) 🕶 س                                                             |                                                             | د<br>در ده سال گذشته خود را وارد نمایید<br>دن ثبت محل اقامت جدید                                                                               | جه ای یافت نش<br>محل اقامت<br>فعال کرد                                                                      |
|                 |                           |                              | ()                                                                                                    | ۲)                                                                 |                                                             | د<br>در ده سال گذشته خود را وارد نمایید<br>دن ثبت محل اقامت جدید<br>ر محل اقامت                                                                | جه ای یافت نش<br>محل اقامت<br>فعال کر                                                                       |
|                 |                           |                              | ()                                                                                                    | ۲) سلم                                                             |                                                             | د<br>در ده سال گذشته خود را وارد نمایید<br>دن ثبت محل اقامت جدید<br>شور محل اقامت<br>ب                                                         | جه ای یافت نش<br>محل اقامت<br>فعال کرم<br>کشو                                                               |
|                 |                           |                              | ا <b>ب</b> ا حم<br>(۱                                                                                                    | • • • 1                                                            | ادرس                                                        | د<br>در ده سال گذشته خود را وارد نمایید<br>دن ثبت محل اقامت جدید<br>شور محل اقامت<br>ستي ــــــــــــــــــــــــــــــــــــ                  | جه ای یافت نش<br>محل اقامت<br>فعال کرم<br>کشو<br>کشو                                                        |
|                 |                           |                              | ()                                                                                                    | ۲) (۲) شکل (۲) شکل (۲) در اوارد کنید                               | آدرس جدیہ                                                   | د<br>در ده سال گذشته خود را وارد نمایید<br>دن ثبت محل اقامت جدید<br>شور محل اقامت<br>ستي ــــــــــــــــــــــــــــــــــــ                  | جه ای یافت نش<br>محل اقامت<br>فعال کر<br>کشو<br>کد پ<br>کد پ                                                |
|                 | وز<br>روز                 |                              | به بر<br>()<br>()<br>المراجع                                                                                                    | ۲ حو<br>شکل (۲<br>د را وارد کنید                                   | آدرس<br>آدرس جدیہ<br>اندرس جدیہ                             | د<br>در ده سال گذشته خود را وارد نمایید<br>دن ثبت محل اقامت جدید<br>شور محل اقامت<br>ستي                                                       | جه ای یافت نش<br>محل اقامت<br>فعال کر<br>ک<br>ک<br>ک<br>ی<br>ک<br>ی<br>ک<br>ی<br>ک<br>ی<br>ک<br>ی<br>ک<br>ی |
| -               | روز<br>انتخاب کنید        |                              | با<br>()<br>()<br>()<br>()<br>()<br>()<br>()<br>()<br>()<br>()<br>()<br>()<br>()                                                                                                    | ۲) ۲) شکل (۲) شکل (۲) در اوارد کنید                                | آدرس<br>ی آدرس جدیے<br>آدرمی جدیے<br>مال<br>انتخاب کنیے     | د<br>در ده سال گذشته خود را وارد نمایید<br>دن ثبت محل اقامت جدید<br>شور محل اقامت<br>ستي<br>د پستي                                             | جه ای یافت نش<br>محل اقامت<br>فعال کر<br>کشو<br>کد پ<br>کد پ<br>کد پ                                        |
| Ţ               | روز<br>انتخاب کنید        |                              | به ج<br>()<br>()<br>این                                                                                                    | ب ب<br>شکل (۲<br>د را وارد کنید<br>د                               | آدرس<br>۲۰ آدرس جدیی<br>سال<br>انتخاب کنی                   | د<br>در ده سال گذشته خود را وارد نمایید<br>دن ثبت محل اقامت جدید<br>شور محل اقامت ب<br>ستي                                                     | جه ای یافت نش<br>محل اقامت<br>فعال کر<br>کشو<br>کد پ<br>کد پ<br>کد پ                                        |
| حذف             | روز<br>انتخاب کنید        | - ب<br>آدرس                  | اب ابر المراجع المراجع<br>المراجع المراجع المراجع المراجع المراجع المراجع المراجع المراجع المراجع المراجع المراجع المراجع المراجع المراجع المراجع المراجع المراجع المراجع المراجع المراجع المراجع المراجع المراجع المراجع المراجع المراجع المراجع المراجع المراجع ال | ۲ ↔<br>شکل (۲<br>د را وارد کنید<br>د ب وارد کنید                   | آدرس<br>جدیے<br>سال<br>انتخاب کنی                           | د<br>در ده سال گذشته خود را وارد نمایید<br>دن ثبت محل اقامت جدید<br>شور محل اقامت ب<br>یستي<br>:<br>:<br>:<br>کشور محل اقامت                   | جه ای یافت نش<br>محل اقامت<br>فعال کر<br>کشو<br>کشو<br>کد پ<br>کد پ<br>کد پ<br>کد پ                         |
| -<br>حذف<br>الم | روز<br>انتخاب کنید<br>ter | الجرسي<br>st for first place | اب حج<br>(۱<br>(۱<br>التخاب کنید<br>التکاب کنید<br>کد پستي                                                                                                    | ۲ ↔<br>شکل (۲<br>د را وارد کنید<br>د مدت اقامت :<br>۲۰۰۰ ماه/۲۹روز | آدرس<br>تدرس جدی<br>سال<br>انتخاب کنی<br>واشتگتن<br>دی سی - | د<br>در ده سال گذشته خود را وارد نمایید<br>دن ثبت محل اقامت جدید<br>شور محل اقامت •<br>د پستي<br>د پستي<br>د پستی<br>ایالات متحده آمریکا (USA) | جه ای یافت نش<br>محل اقامت<br>فعال کر<br>کشو<br>کشو<br>کشو<br>کشو<br>کشو<br>کشو<br>کشو<br>کشو<br>ک          |

شکل (۱۳)

در قسمت بعدی صفحه سوم، به این سوال پاسخ دهید که، «آیا متقاضی تا به حال به ایران سفر کرده است یا خیر؟». در صورت انتخاب گزینه بله، می بایست مرز ورود به ایران و اولین تاریخ ورود و تاریخ آخرین خروج درج گردد. در صورت اقامت داشتن در ایران می بایست شماره گذرنامه و مدت اقامت مجاز (با گذرنامه یا دفترچه پناهندگی) و یا غیر مجاز در بخشهای مربوطه که در شکل (۱۵) مشخص شده است، درج گردد.

|                   |   | تاریخ آخرین تردد<br>تاریخ آخرین تردد | تاریخ اولین ورود<br>تاریخ اولین ورود | مرز ورود به ایران<br>مز ورود به ایران                                    |
|-------------------|---|--------------------------------------|--------------------------------------|--------------------------------------------------------------------------|
|                   |   |                                      |                                      | ت مجاز و غير مجاز در ايران<br>شماره گذرنامه خارجي<br>شماره گذرنامه خارجي |
| وز<br>انتخاب کنید |   | ماه انتخاب کنید                      | سال                                  | دت اقامت مجاز با گذرنامه در ایران :                                      |
| وز<br>انتخاب کنید |   | ماه انتخاب کنید                      | سال                                  | دت اقامت مجاز با دفترچه پناهندگی در<br>ران :                             |
| وز<br>انتخاب کنید | · | ماه التخاب كنيد                      | سال                                  | ، اقامت غیر مجاز در ایران :<br>–                                         |
|                   |   |                                      |                                      | شمارہ کارت اقامت<br>شمارہ کارت اقامت                                     |

شکل (۱۴)

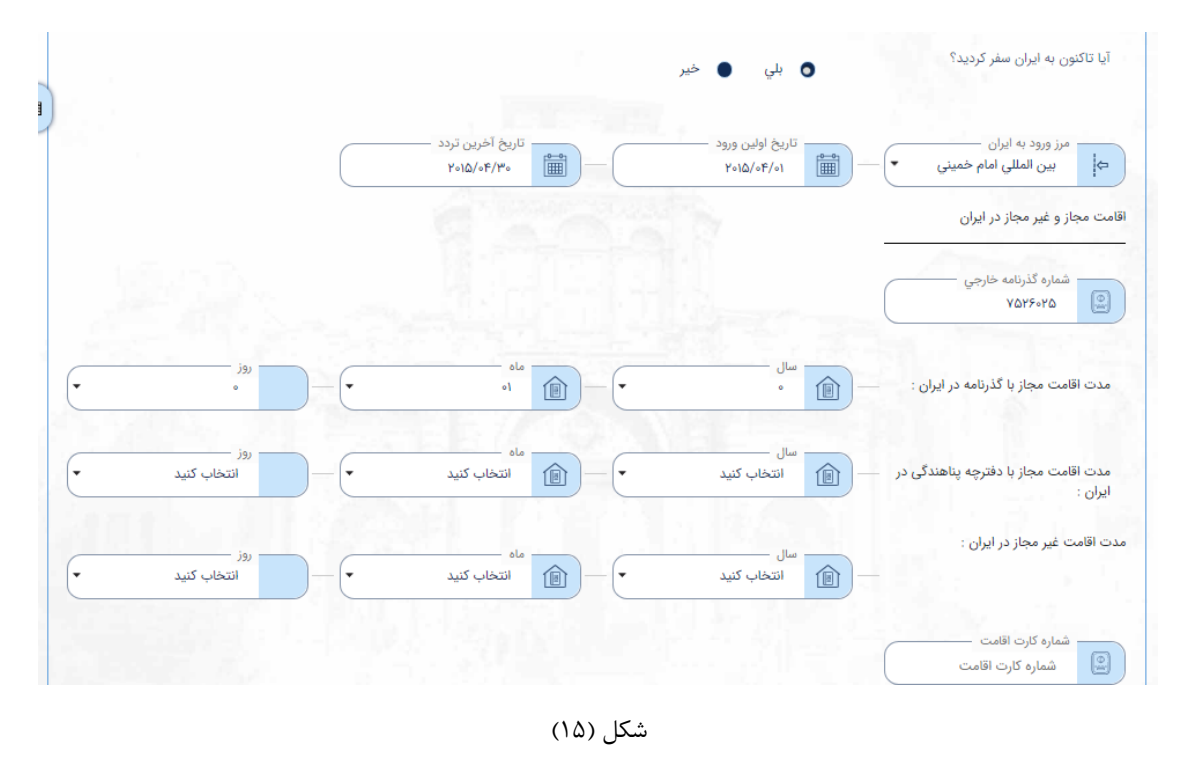

در ادامه صفحه اطلاعات تکمیلی متقاضی (بخش دوم) نسبت به تکمیل اطلاعات محل اقامت فعلی متقاضی اقدام نمایید. فیلدهای اطلاعاتی
 تلفنهای ثابت و همراه را پر نمایید. با زدن دکمه Enter می توان علاوه بر شماره پیشین، شماره جدید وارد نمود. (شکل (۱۶))

|   |                |           |                                                                                                    |                                                       | نعلي                                                | طلاعات دقيق اقامت ف        |
|---|----------------|-----------|----------------------------------------------------------------------------------------------------|-------------------------------------------------------|-----------------------------------------------------|----------------------------|
| 開 |                |           |                                                                                                    | آدرس دقیق محل اقامت فعلی<br>test for laving place     | مت فعلی<br>۲۵۶۱                                     | کد پستی اقا،<br>۳۰۵۲/۵۶    |
|   | نهر<br>نیویورک | د ( New Y | ایالت محل اقامت<br>(ork) نیویورک (                                                                              | کشور دقیق محل اقامت فعلی<br>ایالات متحده آمریکا (USA) | امه اقامت فعلی ــــــــــــــــــــــــــــــــــــ | شماره بیمه نا<br>۵۸۵۲۰۱۴   |
|   |                |           |                                                                                                    | شماره تلفن هاي ثابت                                   | ماي ثابت<br>۵۰۹۵۲۶۳۵۴۱۵۴ × ۵۰۲۴۵۰۴۵                 | شماره تلفن ه<br>۲۵۲۵۶ ×    |
|   |                |           |                                                                                                    | • شماره تلفن هاي همراه                                | عاي همراه<br>۵۰۳۵۵۲۵۰۰ × ۲۸۴۵۲۳۶۵۹۷۶۵               | شماره تلفن ه<br>۸۴۳۵۲ ×    |
|   |                |           |                                                                                                    | آدرس پست الکترونیکی<br>jeims@gmail.com                | مروری(غیر از موارد فوق)<br>۱۲ه                      | شماره تلفن ذ<br>۲۵۰۹۲۵۰۹ 🕲 |
|   |                |           | Contractor of the second second second second second second second second second second second second second se | آدرس ضروري<br>test for address                        | (6(2)<br>AYA                                        | کد پستی ضر<br>۵۴۰۲۵۶۳      |
|   |                |           |                                                                                                    | نساپ،تلگرام،ایمو و)                                   | ) مورد استفاده خود را ذکر نمایید(وات                | فضای مجازی<br>imo          |

شکل (۱۶)

 در ادامه به سوالات با مضمون «آیا متقاضی درخواست مهاجرت یا پناهندگی داشته است؟» و «آیا تا به حال با درخواست ویزای متقاضی مخالفتی صورت گرفته است؟» پاسخ دهید. (شکل (۱۷))

|                    | (           | فضای مجازی مورد استفاده خود را ذکر نمایید(واتساپ،تلگرام،ایمو و<br>imo, telegram |
|--------------------|-------------|---------------------------------------------------------------------------------|
|                    | • بلي ٥ خير | آيا قبلا از کشورهاي ديگر درخواست ويزای مهاجرت يا پناهندگي<br>داده بوديد؟        |
| All some           |             | آیا تاکنون با تقاضای ویزای شما از سوی سایر کشورها<br>مخالفت شده است؟            |
| A Section of Party |             | في فير                                                                          |
|                    |             | وضعيت تاهل                                                                      |
|                    |             | وضعیت تاهل<br>وضعیت تاهل                                                        |

شکل (۱۷)

در صورت انتخاب گزینه بلی، با زدن تیک «فعال کردن ثبت پناهندگی» می توان اطلاعات مربوط به کشور محل پناهندگی را درج
 کرده و به جدول زیرین اضافه نمود. (شکل (۱۸))

|     |       | Λ                |                         | ه بودید؟     |
|-----|-------|------------------|-------------------------|--------------|
|     |       | 11               | ىت پناھندگى             | فعال کردن ثب |
|     |       | تاريخ درخواست    | <b>■</b> - •            | کشور<br>کشور |
|     |       |                  |                         |              |
|     |       |                  |                         |              |
|     |       |                  | یحات                    | توض          |
|     |       |                  | ییحات<br>وضیحات         | توض<br>تو    |
|     |       |                  | ييحات<br>وفييحات        | توض<br>ت     |
| حذف | توضيح | تاريخ<br>درخواست | ييحات<br>وضيحات<br>كشور | توض<br>ت     |

شکل (۱۸)

 برای ثبت فهرست کشورهایی که با اعطای روادید (ویزا) به متقاضی مخالفت نمودهاند هم به همان طریق و با استفاده از دکمه مشخص شده در تصویر شماره (۱۹) اقدام نمایید.

|     |             | 14 4           | ► FI         |           | فت نشد             | تیجه ای یا:       |
|-----|-------------|----------------|--------------|-----------|--------------------|-------------------|
| حذف | دلیل مخالفت |                | تاريخ مخالفت | نوع ويزا  | کشور               | ديف               |
| 111 |             | به لیست        | افزودن       |           |                    |                   |
|     |             |                |              |           | خالفت<br>نشد       | دلیل م<br>ذکر     |
|     |             | ٢٥١۵/٥۶/٥١     | - (•         | توريستي   | ش (AUSTRIA)        | اتري              |
|     |             | تاريخ مخالفت — |              | انبع ويزا | ردن ثبت مخالفت ویز | فعال کر<br>کشور - |
|     |             |                |              |           | خير                | بلي               |
|     |             |                |              |           |                    | •                 |
|     |             |                |              |           | ده است؟            | مخالفت ش          |

٣٢

• در مرحله بعد یعنی صفحه «اطلاعات تکمیلی متقاضی (بخش دوم)» وضعیت تاهل فعلی متقاضی درج گردد.

|         | وضعيت تاهل               |
|---------|--------------------------|
|         | وضعیت تاهل<br>وضعیت تاهل |
|         | م                        |
|         | وضعيت تاهل               |
|         | مجرد                     |
| •       | متاهل                    |
| بلي خير | متارکه                   |
|         | فوت همسر                 |

شکل (۲۰)

در صورت انتخاب یکی از گزینه های متاهل، متارکه و یا فوت همسر، می بایست یکی از موارد تاریخ ازدواج، طلاق و یا فوت
 همسر (شکل (۲۱)) تکمیل گردد. سپس سابقه ازدواج قبلی مورد سوال قرار می گیرد.

|         |            | وضعيت تاهل                                        |
|---------|------------|---------------------------------------------------|
|         | تاريخ طلاق | وضعیت تاهل<br>متارکه<br>ثبت مشخصات همسر و فرزندان |
| 0<br>فر | •          | آیا سابقه ازدواج قبلی داشته اید؟                  |
| خير     | بلي        |                                                   |

شکل (۲۱)

 در ادامه نسبت به درج اطلاعات همسر و فرزندان اقدام نمایید. لازم به ذکر است که این سوال با سوال پیشین ارتباطی نداشته و می بایست مشخصات همه همسران (همسر کنونی یا پیشین) و فرزندان درج گردد. برای ثبت هر فرد در ردیف مشخصات همسر و فرزندان یک بار تیک مربوط به ثبت مشخصات زده شده و اطلاعات به صورت کامل مانند شکل (۲۲) درج گردد.

|                               | Ţ                         | - <u>المر</u>             | <ul> <li>ثبت مشخصات همسر و فرزندان</li> <li>جنسیت</li> <li>زن</li> </ul> |
|-------------------------------|---------------------------|---------------------------|--------------------------------------------------------------------------|
| نام خانوادگي لاتين<br>Smite ي | نام خانوادگي<br>اسميت     | نام لاتين<br>Flora        | نام<br>قلورا                                                             |
|                               |                           | تاريخ طلاق<br>تاريخ طلاق  | تاریخ ازدواج<br>۲۰۱۴/۰۶/۱۰                                               |
|                               |                           | شهر مونيخ                 | کشور محل تولد<br>آلمان (GERMANY)                                         |
|                               | نوع مدارک هویت<br>گذرنامه | تابعیت<br>آلمان (GERMANY) | تاریخ تولد<br>۱۹۸۴/۰۶/۱۲                                                 |
|                               | افتحر به ادست             | ~                         |                                                                          |

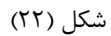

\*برای ثبت مشخصات همسر، تاریخ ازدواج و طلاق نیز در نظر گرفته شده که البته به صورت اختیاری میباشد.

 در ادامه اقدام به تکمیل وضعیت تحصیلی و اطلاعات زبان خارجی متقاضی نمایید (شکل (۲۳)). نمونه تکمیل شده این بخش در تصویر (۲۴) آمده است که لازم است تذکر داده شود برای فیلد مشخص شده در تصویر تنها تعداد زبانهایی که به آن آشنایی دارد کافی است.

|     |                                                             |                             |                                                           |               |                                                          |             |                  | وضعيت تحصيلى        |
|-----|-------------------------------------------------------------|-----------------------------|-----------------------------------------------------------|---------------|----------------------------------------------------------|-------------|------------------|---------------------|
|     |                                                             |                             | محل تحصيل                                                 | @3 —          | رشته تحصيلي                                              |             | سیلات<br>تحصیلات | سطح تحد<br>سطح تحد  |
|     |                                                             |                             |                                                           |               | رسب حسيتي                                                | C1          |                  | () ه                |
|     |                                                             | دیگر آشنایی دارید<br>زبان ر | غیر از زبان مادری به چند زبان<br>غیر از زبان مادری به چند | AR -          | میزان آشنایی به زبان فارسی<br>میزان آشنایی به زبان فارسی | FA          |                  | دیپس<br>فوق دیپلم   |
|     |                                                             |                             |                                                           |               |                                                          |             |                  | ليسانس              |
| -   | میزان آشنایي به زبان دوم<br>میزان آشنایي به زبان دوم        |                             | زبان دوم<br>زبان دوم                                      | FA -          | میزان آشنایي به زبان اول<br>میزان آشنایي به زبان اول     | FA          |                  | فوق لیسانس<br>دکتری |
|     | 12.1                                                        |                             |                                                           |               |                                                          |             |                  | و<br>و فوق دکتري    |
|     | See.                                                        |                             |                                                           |               | No. Com                                                  |             |                  |                     |
| (   | درآمد سالانه به ارز محل ـــــــــــــــــــــــــــــــــــ |                             | درآمد سالانه به یورو<br>درآمد سالانه به یورو              | <b>6</b> 2)-( | درآمد سالانه به دلار<br>درآمد سالانه به دلار             | 3           | ل -              | نوع اشتغا<br>نوع اش |
|     |                                                             |                             |                                                           |               | المقادمة والمراقع                                        |             | luâ.             | الما الغث           |
| 1 1 |                                                             |                             |                                                           |               | نام كارفرماي فعلي<br>نام كارفرماي فعلي                   | <u>R</u> )– | صلی شما          | شغل ا               |
|     |                                                             |                             |                                                           |               |                                                          |             |                  | کشور                |
|     |                                                             |                             |                                                           |               |                                                          |             | -                | کشور                |

شکل (۲۳)

|                                      | محل تحصیل 📃 🛞 هاروارد                   | رشته تحصيلي<br>برق                       | <u>-</u> -  | سطح تحصيلات<br>فوق ليسانس        |
|--------------------------------------|-----------------------------------------|------------------------------------------|-------------|----------------------------------|
| آشنایی دارید                         | غیر از زبان مادری به چند زبان دیگر<br>۵ | ميزان آشنايي به زبان فارسي<br>متوسط      | FA -        | زبان مادری<br>کی انگلیسی         |
| میزان آشنایی به زبان دوم<br>متوسط به | زبان دوم<br>اسپانیایی                   | میزان آشنایي به زبان اول<br>تسلط کامل    |             | زبان اول<br>آلمانی               |
| درآمد سالانه به ارز محل<br>۱۲۰۰۰۰    | درآمد سالانه به یورو<br>۱۶۰۰۰۰          | درآمد سالانه به دلار<br>۱۲۰۰۰۰           | <b>5</b> -• | وضعیت شغلی<br>نوع اشتغال<br>رسمی |
|                                      |                                         | نام کارفرماي فعلي —<br>هاروارد harward   | <u>\$</u>   | شغل اصلی شما استاد               |
|                                      |                                         |                                          | (USA        | کشور<br>ایالات متحده آمریکا (۱   |
|                                      | ha                                      | - آدرس کامل<br>ward university- new york | <u>@</u> -  | کد پستي<br>۲۵۰/۳۶                |

شکل (۲۴)

 در بخش بعدی فعالیت های ده سال گذشته و یا از زمان ۱۸ سالگی را تکمیل کنید. برای ثبت هر فعالیت جدید تیک فعال کردن ثبت فعالیت شغلی را زده و بعد از تکمیل اطلاعات افزودن به لیست را انتخاب نمایید.

|   |          | نوع فعالیت<br>نوع فعالیت | نام موسسه یا کارفرما<br>یام موسسه یا کارفرما |
|---|----------|--------------------------|----------------------------------------------|
|   | تا تاريخ | از تاريخ                 | کشور<br>کشور                                 |
| · |          | آدرس کامل<br>آدرس کامل   | کد پستي<br>کد پستي<br>کد پستي                |

شکل (۲۵)

در ادامه مشخصات کشورهایی که متقاضی به آنها سفر داشته است را به روش جداول قبل و با استفاده از دکمههای مشخص شده
 در تصویر (۲۶) را تکمیل نمایید.

|        |     |                 |                                | فعال كردن ثبت اطلاعات مسافرت |     |
|--------|-----|-----------------|--------------------------------|------------------------------|-----|
|        |     |                 | هدف از مسافرت<br>هدف از مسافرت | - کشور<br>کشور               | ß   |
| کنید • | روز | ماه انتخاب کنید | سال انتخاب کنید                | - اقامت : :                  | مدت |
|        |     |                 |                                |                              |     |
|        |     | افزودن به لیست  | and the second second          |                              |     |

شکل (۲۶)

صفحه چهارم: **پرسشنامه** 

در این صفحه می ایست اطلاعاتی در قالب پرسشنامه برای متقاضی شناسنامه تکمیل شود. که در برخی موارد با انتخاب گزینههای
 بله و خیر فیلدهای توضیحی برای تکمیل پاسخ باز می شود که امکان تایپ در آن ها فراهم است.

|                                      | »                          | ىنامە بالاي ١٨ سال | درخواست شناه                                 |                                             |                           |
|--------------------------------------|----------------------------|--------------------|----------------------------------------------|---------------------------------------------|---------------------------|
| طلاعات درخواست پيش نمايش و ثبت نهايي | اطلاعات پدر/ مادر و بستگان | پرسشنامه           | اطلاعات تکمیلی متقاضی (بخش دوم)              | اطلاعات تکمیلی متقاضی (بخش اول)             | اطلاعات متقاضى            |
|                                      |                            |                    |                                              |                                             | 1997                      |
|                                      | خير 🔵 بله                  |                    |                                              | از كشور تحت تعقيب قضايي قرار گرفته ايد؟     | ا تاکنون در داخل یا خارج  |
|                                      | خير 🔵 بله                  | ی قرار گرفته اید؟  | مورد دعوت، بازجويي، مصاحبه، احضار، بازداشت و | ضايي، پليس، اداره مهاجرت يا نهادهاي امنيتي  | با تاكنون از سوي مراجع ق  |
|                                      | خير 🌒 بله                  |                    |                                              | بولشويي شده ايد؟                            | با تاکنون مرتکب مسائل ب   |
|                                      | خير 🔵 بله                  |                    |                                              | ي داريد؟                                    | ا سابقه محکومیت قضایر     |
|                                      | خير 🔹 بله                  | ماييد:             | :ر صورت پاسخ مثبت، یگان محل خدمت را ذکر ند   | کشور شما اجباري است آيا خدمت نموده ايد؟ ه   | ر خدمت نظام وظیفه در      |
|                                      | خير 🕚 بله                  |                    |                                              | فعاليت سياسي داشته ايد؟                     | در داخل یا خارج کشور      |
|                                      | خير 🌒 بله                  |                    |                                              | مان يا اتحاديه اي بوده يا هستيد؟            | ا عضو گروه، حزب یا سازه   |
|                                      | خير 🌒 بله                  |                    | رسته و تاریخ خدمت )                          | ني يا انتظامي خدمت نموده ايد؟ ( با ذكر درجه | ا در ارتش، نهادهاي امنين  |
|                                      | خير 🌒 بله                  |                    |                                              | مته یا دارید؟                               | ا به مواد مخدر اعتیاد داش |
|                                      |                            |                    |                                              | بعیت ایران را بیان نمایید؟                  | یت و انگیزه درخواست تا    |
|                                      |                            |                    |                                              |                                             | توضيحات<br>توضيحات        |

شکل (۲۷)

نمونه تکمیل شده پرسشنامه در تصویر (۲۸) قابل مشاهده است.

| اطلاعات متقاضى              | اطلاعات تکمیلی متقاضی (بخش اول)             | اطلاعات تکمیلی متقاضی (بخش دوم)              | پرسشنامه            | ופעני | لاعات پدر/ مادر | و بستگان | اطلاعات درخواست | پیش نمایش و ثبت نهایي |
|-----------------------------|---------------------------------------------|----------------------------------------------|---------------------|-------|-----------------|----------|-----------------|-----------------------|
| 1.0                         |                                             |                                              |                     |       |                 |          |                 |                       |
| با تاکنون در داخل یا خارج   | از کشور تحت تعقیب قضایي قرار گرفته اید؟     |                                              |                     | • •   | خير 🔵           | بله      |                 |                       |
| يا تاكنون از سوي مراجع ق    | ضايي، پليس، اداره مهاجرت يا نهادهاي امنيتي  | ، مورد دعوت، بازجويي، مصاحبه، احضار، بازداشن | ه و قرار گرفته اید؟ | • •   | خير             | بله      |                 |                       |
| یا تاکنون مرتکب مسائل       | پولشويي شده ايد؟                            |                                              |                     | • •   | خير 🌒           | بله      |                 |                       |
| يا سابقه محكوميت قضاير      | ي داريد؟                                    |                                              |                     | • •   | خير 🌒           | بله      |                 |                       |
| گر خدمت نظام وظیفه در       | كشور شما اجباري است آيا خدمت نموده ايد؟     | در صورت پاسخ مثبت، یگان محل خدمت را ذک       | ر نمایید:           | • •   | خير 🔹           | بله      |                 |                       |
| یا در داخل یا خارج کشور     | فعاليت سياسي داشته ايد؟                     |                                              |                     | • •   | خير ا           | بله      |                 |                       |
| یا عضو گروه، حزب یا ساز،    | مان يا اتحاديه اي بوده يا هستيد؟            |                                              |                     | • •   | خير 🔹           | بله      |                 |                       |
| يا در ارتش، نهادهاي امنين   | تي يا انتظامي خدمت نموده ايد؟ ( با ذكر درجا | ،، رسته و تاریخ خدمت )                       |                     | • •   | خير 🔹           | بله      |                 |                       |
| با به مواد مخدر اعتیاد داه  | سُته یا دارید؟                              |                                              |                     | • •   | خير 🔹           | بله      |                 |                       |
| التربية والأكرنة ويخواست تا | العبت الباديا بباد نماييد؟                  |                                              |                     |       |                 |          |                 |                       |

شکل (۲۸)

# در انتهای پرسشنامه سوالات توضیحی قرار دارد که بایستی توسط متقاضی تکمیل گردد.

| ۱۱- کدام یک از بستگان، اقوام و دوستان شما در خارج از کشور در اداره مهاجرت، پلیس، وزارت خارجه، و سایر<br>ادارات مشغول به فعالیت هستند؟<br>no one<br>۱۰- نحوه تامین هزینه هاي اقامت در ایران را ذکر نمایید:<br>توضيحات<br>۱۰- بر کميل اين فرم، فرد يا افرادي به شما کمک نموده اند؟<br>۱۰- بیوگرافي به همراه رزومه خود را بيان نماييد: (اين قسمت به صورت دست نويس تکميل شود)<br>توضيحات<br>توضيحات<br>توضيحات<br>س My name is | توفيحات<br>I love iran                                                                                                    |
|----------------------------------------------------------------------------------------------------|----------------------------------------------------------------------------------------------------|
| من موتيعات<br>ماد نحوه تامين هزينه هاي اقامت در ايران را ذكر نماييد:<br>توضيحات<br>working<br>۲۱- آيا در تكميل اين فرم، فرد يا افرادي به شما كمك نموده اند؟<br>۲۱- بيوگرافي به همراه رزومه خود را بيان نماييد: (اين قسمت به صورت دست نويس تكميل شود)<br>توضيحات<br>توضيحات<br>س My name is                                                                                                    | ۱۱- کدام یک از بستگان، اقوام و دوستان شما در خارج از کشور در اداره مهاجرت، پلیس، وزارت خارجه، و سایر<br>ادارات مشغول به فعالیت هستند؟ |
| ۱- نحوه تامین هزینه هاي اقامت در ايران را ذکر نمایيد:<br>توضيحات<br>working<br>۱- آيا در تکميل اين فرم، فرد يا افرادي به شما کمک نموده اند؟<br>۱- بيوگرافي به همراه رزومه خود را بيان نماييد: (اين قسمت به صورت دست نويس تکميل شود)<br>توضيحات<br>روضيحات<br>My name is                                                                                                    | توفيحات<br>no one                                                                                                    |
| توضيحات<br>working<br>۱۱- آبا در تکميل اين فرم، فرد يا افرادي به شما کمک نموده اند؟<br>۱۱- بيوگرافي به همراه رزومه خود را بيان نماييد: (اين قسمت به صورت دست نويس تکميل شود)<br>توضيحات<br>My name is                                                                                                    | نحوه تامین هزینه هاي اقامت در ایران را ذکر نمایید:                                                                                    |
| ۲- آیا در تکمیل این فرم، فرد یا افرادي به شما کمک نموده اند؟<br>۲- بیوگرافي به همراه رزومه خود را بیان نمایید: (این قسمت به صورت دست نویس تکمیل شود)<br>توضیحات<br>My name is                                                                                                    | توضيحات<br>working                                                                                                    |
| - بیوگرافی به همراه رزومه خود را بیان نمایید: (این قسمت به صورت دست نویس تکمیل شود)<br>توضیحات<br>My name is                                                                                                    | آيا در تکميل اين فرم، فرد يا افرادي به شما کمک نموده اند؟ 🔹 🔹 خير 🔹 بله                                                               |
| لوفيهات<br>My name is                                                                                                    | بيوگرافي به همراه رزومه خود را بيان نماييد: (اين قسمت به صورت دست نويس تكميل شود)<br>                                                 |
|                                                                                                    | توفيحات<br>My name is                                                                                                    |
|                                                                                                    |                                                                                                    |

شکل (۲۹)

#### صفحه پنجم: اطلاعات مادر و بستگان

| پيش نمايش و ثبت نهايي | اطلاعات درخواست              | اطلاعات پدر/ مادر و بستگان | پرسشنامه               | اطلاعات تکمیلی متقاضی (بخش دوم) | اطلاعات تکمیلی متقاضی (بخش اول) | اطلاعات متقاضى                        |
|-----------------------|------------------------------|----------------------------|------------------------|---------------------------------|---------------------------------|---------------------------------------|
|                       |                              | 3                          |                        |                                 | · dia                           | ۔<br>عات پدر                          |
|                       | نام خانوادگي لاتين<br>hosein |                            | نام خانوادگي –<br>حسين | نام لاتین<br>hosein             |                                 | نام<br>کے سید حسین                    |
|                       |                              | •                          | شغل استاد              | تاریخ تولد میلادي<br>۱۹۹۹/۰۹/۰۱ |                                 | کشور تابعیت<br>ک<br>امارات متحدہ عربی |
|                       |                              |                            |                        | کد پسټي<br>کد پسټي              |                                 | کشور محل اقامت —<br>اتریش (AUSTRIA    |
|                       |                              |                            | (                      |                                 |                                 | نشاني<br>تست                          |
|                       | شماده ما م                   |                            | نام بدر                | نام خانوادگی                    |                                 | عات تابعیت<br>نام                     |

در این صفحه اطلاعات پدر، مادر و بستگان ایرانی فرزند می ایست تکمیل گردد.

شکل (۳۰)

 اگر از پروفایل مادر وارد فرایند درخواست شده باشید، بسیاری از اطلاعات به صورت خودکار تکمیل می شود و تنها چند فیلد باقی مانده مانند شکل (۳۱) میبایست تکمیل گردد.

| شماره ملي          | نام پدر             | نام خانوادگي               | نام                                  |
|--------------------|---------------------|----------------------------|--------------------------------------|
| ه۸۶۹۷۵۶۷۲۶۶        |                     | بيات اصفهانی               | رزا                                  |
| تاریخ صدور گذرنامه | شماره گذرنامه       | تاریخ تولد                 | شماره شناسنامه                       |
| ۲۰۱۷/۹۰/۱۶         | ادامه ا             | ۹۰/۱۱/۳۶۳۱                 | ۲۶۹۱۹۹                               |
|                    | FD R                | سري سري — (                | مریال شناسنامه<br>۴۵۵۴۵۵             |
| ·                  | شغر                 | استان                      | کشور محل تولد                        |
|                    | اصفهان (ESFAHAN) ا  | (ESFAHAN) اصفهان (ESFAHAN) | جمهوری اسلامی ایران (EPUBLIC OF IRAN |
|                    | آدرس پست الکترونیکی | شماره موبایل               | شماره تلفن                           |
|                    | test@test.com       | ۲۲۶۸۵۶۷۸۹۲ وی              | ۵۰۶۲۵۲۲۸۲                            |
|                    |                     | نشاني<br>— [@] تست         | کشور محل اقامت<br>اردن (JORDAN)      |
| S ATT A PROPERTY   |                     |                            | کد پستی<br>۶۷۶۴۳۶۶۴ ا                |

شکل (۳۱)

 برای اضافه نمودن مشخصات بستگان ایرانی، لازم است تیک ثبت مشخصات بستگان را زده و فیلدهای مشخص شده تکمیل شود. با زدن دکمه افزودن به لیست در جدول زیرین نمایش داده شده است. (شکل (۳۲))

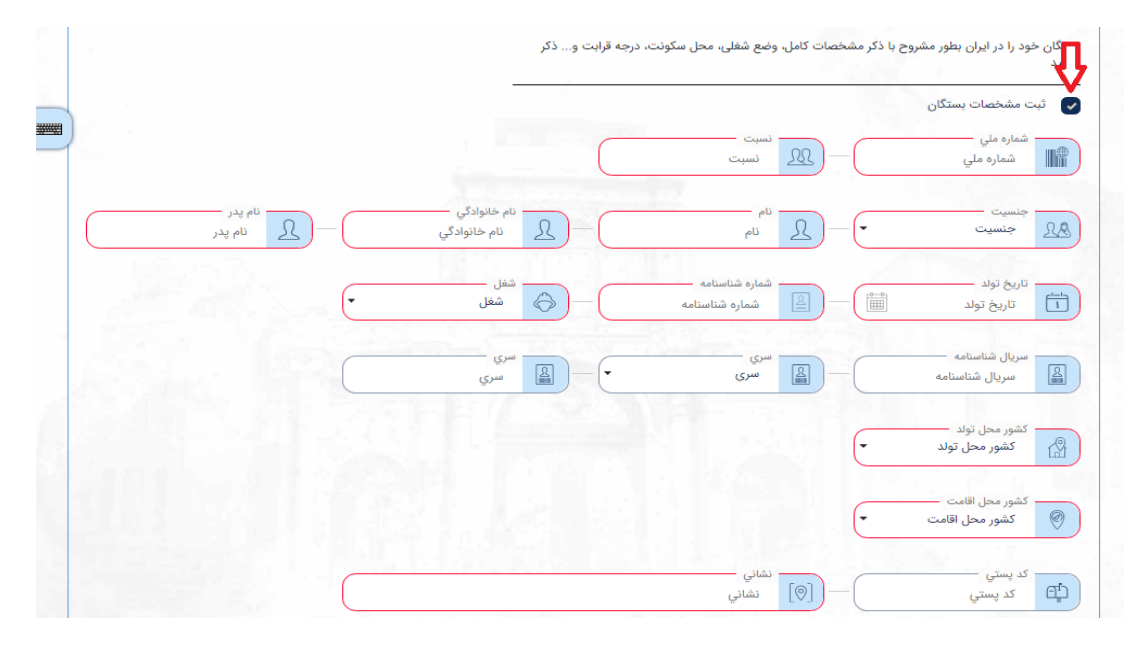

شکل (۳۲)

#### صفحه ششم: **اطلاعات درخواست**

• در این صفحه نام نمایندگی که برای دریافت خدمت میخواهید به آنجا مراجعه کنید را از منو کشویی موجود انتخاب نمایید.

| · · · · · · · · · · · · · · · · · · · |                 |                            |          |                                 |                                                   |                                                    |
|---------------------------------------|-----------------|----------------------------|----------|---------------------------------|---------------------------------------------------|----------------------------------------------------|
| پيش نمايش و ثبت نهايي                 | اطلاعات درخواست | اطلاعات پدر/ مادر و بستگان | پرسشنامه | اطلاعات تکمیلی متقاضی (بخش دوم) | اطلاعات تکمیلی متقاضی (بخش اول)                   | اطلاعات متقاضى                                     |
|                                       |                 |                            |          |                                 |                                                   |                                                    |
|                                       |                 |                            |          |                                 |                                                   | دگی ارائه خدمت                                     |
|                                       |                 |                            |          |                                 |                                                   |                                                    |
|                                       |                 |                            |          |                                 |                                                   |                                                    |
|                                       |                 |                            |          |                                 |                                                   | مايندني آرانه خدمت                                 |
|                                       |                 |                            |          | •                               | اسلامی انران - امان                               | 🖇 🛛 سفارت حمهوری ا                                 |
|                                       |                 |                            |          |                                 | اسلامی ایران - امان                               | کے سفارت جمھوری                                    |
|                                       |                 |                            |          |                                 | اسلامی ایران - امان                               | کے سفارت جمھوری ا<br>اما                           |
|                                       |                 |                            |          |                                 | اسلامی ایران - امان<br>ان - امان                  | کے سفارت جمہوری ا<br>اما<br>ارت جمہوری اسلامی ایرا |
|                                       |                 |                            |          |                                 | اسلامی ایران - امان<br>اِن - امان<br>اِن - باماکه | ے سفارت جمہوری ا<br>اما<br>ارت جمہوری اسلامی ایرا  |

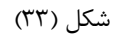

#### صفحه هفتم: پیش نمایش و ثبت نهایی

 در این صفحه پیش نمایشی از اطلاعات وارد شده برای مطالعه و تایید وجود دارد. در صورتی که اطلاعات نمایش داده شده نیاز به تغییر دارد می بایست به صفحات پیشین مراجعه و اطلاعات را در آن محل تکمیل و اصلاح نمایید.

| پرمشنامه            | ل) اطلاعات تکمیلی متقاضی (بخش دوم)                  | اطلاعات متقاضی<br>عا <b>ت شناسنامه</b><br>مخصات متقاضی شناسنامه                             |
|---------------------|-----------------------------------------------------|---------------------------------------------------------------------------------------------|
|                     |                                                     | <b>عات شناسنامه</b><br>مخصات متقاضی شناسنامه                                                |
|                     |                                                     | <b>عات شناسنامه</b><br>ــــــــــــــــــــــــــــــــــــ                                 |
|                     |                                                     | ىخصات متقاضى شناسنامه<br>                                                                   |
|                     |                                                     |                                                                                             |
|                     |                                                     | , شناسنامه :بالاي ۱۸ سال _ پدر خارجي                                                        |
| نام لاتين :Uli      | ام :على                                             | سيت :آقا نا                                                                                 |
| شماره گذرنامه :۶۴۶۳ | شور تابعیت :اردن (JORDAN)                           | خانوادگي لاتين :hosein ک                                                                    |
|                     |                                                     | بور محل اقامت :اردن (JORDAN)                                                                |
|                     |                                                     | اني در خارج از کشور :تست                                                                    |
| آدرس پست الکترونیکر | ىمارە موبايل :                                      | بارە تلفن : ش                                                                               |
|                     |                                                     | يخ تولد                                                                                     |
|                     |                                                     |                                                                                             |
|                     | شماره گذرنامه :۶۴۶۳<br>آدرس پست الکترونیک<br>ساعت : | شور تابعیت :اردن (JORDAN)<br>ماره موبایل : آدرس پست الکترونیک<br>جری شمسی :۷۰/۶/۱/۶۷ ساعت : |

شکل (۳۴)

در صورت تایید اطلاعات با وارد کردن کد امنیتی، اطلاعات درخواست را ثبت کنید و به صفحه بعد بروید.

| مایندگي ارائه خدمت :کنسولی آموزشی             |      |   |  |  |
|-----------------------------------------------|------|---|--|--|
| کد امنیتی ـــــــــــــــــــــــــــــــــــ | 1882 | ۳ |  |  |
|                                               |      |   |  |  |

شکل (۳۵)

• در صورتی که اطلاعات به درستی تکمیل شده باشد با پیامی به شکل تصویر (۳۶) مواجه می شوید و میبایست به مرحله بعد بروید.

| شماره تلفن :۳۵۶              | 00]]        | شماره موبایل :۱۹۶۳۲۱     | 001YQ.                   | آدرس پست الکترونیک   | ÷6                                  |             |
|------------------------------|-------------|--------------------------|--------------------------|----------------------|-------------------------------------|-------------|
|                              |             |                          |                          | roza@gmail.com       |                                     |             |
| كشور محل اقامت               |             | آبالت محل اقامت :دی      | ، سہ، (D,C)              | کد بستے ، :۴۵۶/۵۶    |                                     |             |
| ايالات متحده آمر             | × (USA) لا  |                          |                          |                      |                                     |             |
| نشاني :ng place              | mother leav | له ي اول ثبت درخواست شنا | سنامه با موفقیت انجام شد | به منظور تکمیل نهایي | درخواست، مدارک مورد نیاز را بارگذا. | گذاري کنيد. |
|                              |             |                          |                          |                      |                                     |             |
| لاعات بستگار                 |             |                          |                          |                      |                                     |             |
|                              |             |                          |                          |                      |                                     |             |
|                              |             |                          |                          | 355                  |                                     |             |
| رديف                         | شماره ملي   | تسبت                     | جنسيت                    | نام                  | تام خاتوادكي                        | تاريخ تولد  |
| نتیجه ای یا                  | ت نشد       |                          |                          | The P Latter         |                                     |             |
|                              |             |                          |                          |                      |                                     |             |
| ايندگ <mark>ي</mark> ارائه < | دمت         |                          |                          |                      |                                     |             |

شکل (۳۶)

در آخرین صفحه مدارک مورد نیاز درخواست با ویژگی مشخص قرار دارد که باید بارگذاری (آپلود) شود.

|     |                   | آپلود مدارک        | 1000          | پيش نمايش و ثبت نهايي |                                                              |           |  |  |  |
|-----|-------------------|--------------------|---------------|-----------------------|--------------------------------------------------------------|-----------|--|--|--|
|     |                   |                    |               |                       | . با فرمت JPEG و با حجم حداکثر ۳۰۰ کیلوبایت باشد.            | دارک باید |  |  |  |
|     |                   |                    |               |                       |                                                              |           |  |  |  |
| چاپ | پاک کردن<br>تصویر | پیش نمایش          | پيوست<br>فايل | توضيحات               | نوع پيوست                                                    | ڊيف       |  |  |  |
|     | 1                 | 100                | 0             |                       | کارت ملي مادر (ا <mark>جباری)</mark>                         | 1         |  |  |  |
|     |                   |                    | 0             |                       | مدرک ازدواج پدر و مادر خدمت گیرنده<br>( <mark>اجباری)</mark> | ٢         |  |  |  |
| 1   |                   | and the second for | 0             | (interesting)         | گواهي ولادت فرزند ( <b>اجباری)</b>                           | ٣         |  |  |  |
|     |                   |                    | 0             |                       | عکس پرسنلي پدر ( <mark>اجباری)</mark>                        | ۴         |  |  |  |
|     |                   |                    | M             |                       | مدرک اقامتی فرزند                                            | ۵         |  |  |  |

شکل (۳۷)

• بعد از بارگذاری تصاویر مشخص شده می بایست کد امنیتی در فیلد مشخص شده وارد شده و دکمه بارگذاری زده شود.

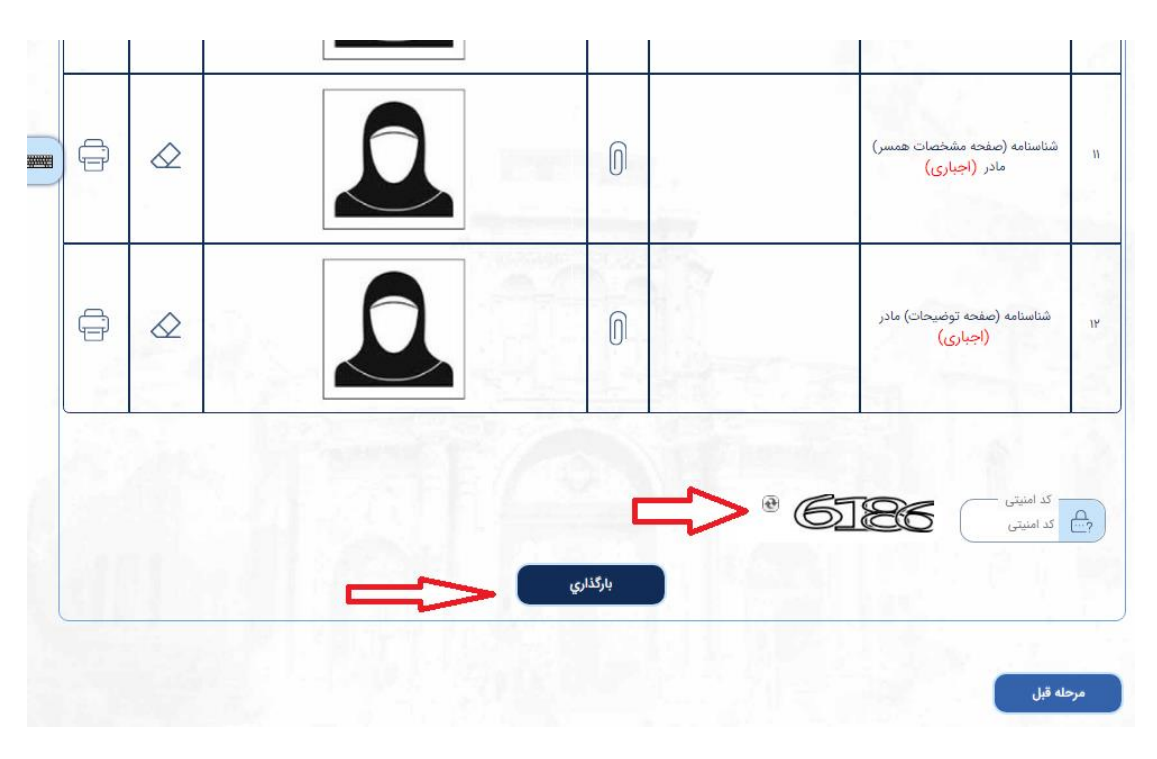

شکل (۳۸)

در نهایت با پیام بارگذاری موفقیت آمیز مدارک مواجه شده و در صفحه بعد کد رهگیری درخواست ارایه می گردد.

| ↓ | Ĩ  | ک شما با موفقیت بارگذاری شد | شناسنامه (صفحه اول) مادر<br>۲<br>کاربر گرامی، مداز | 10 |
|---|----|-----------------------------|----------------------------------------------------|----|
| F | Ĵ  |                             | شناسنامه (صفحه مشخصات همسر) مادر                   | n  |
| F | đ) |                             | شناسنامه (صفحه توضيحات) مادر                       | ۲  |

شکل (۳۹)

| است. | مشخص | ى زىر   | در شکا       | شدہ | ی ارایه | ر هگیر: | کد | ای از | نمونه | • |
|------|------|---------|--------------|-----|---------|---------|----|-------|-------|---|
|      | 0    | 「 ふ う し | , <u>)</u> - |     | ی رہے   | JJ      |    | ی ر   | - 7   |   |

| متقاضی محترم : درخواست شما با عنوان :                                                                                            |
|----------------------------------------------------------------------------------------------------|
| صدور شناسنامه <sup>بالای</sup> <sup>18</sup> سال و کد رهگیری: 3WADIHJYEQLF درتاریخ: 1399/08/07<br><b>پدر خارجی</b>               |
| در سامانه ثبت گردید .                                                                                                    |
| Dear applicant with ID code                                                                                                    |
| your application with the following up code <b>3WADIHJYEQLF</b>                                                                  |
| is registered in the System .                                                                                                    |
| 1   1   1   1   1   1   1   1   1   1                                                                                            |
|                                                                                                    |
| لطفا جبت تکمیل درخواست از طریق آدرس https://appointment.mfa.gov.ir اقدام به                                                      |
| دریافت نوبت حضور نموده سپس در تاریخ معین شده با به همراه داشتن اصل مدرک شناسایی عکس                                              |
| دا <i>ر</i> و معتبر ایرانی خود و هم <del>چ</del> نین چاپ این فرم و یا کد <i>ر</i> هگیری به نمایندگی <i>ز</i> یر مراجعه فرمایید . |
| بخش کنسولی <sup>۱</sup> سفارت جمهوری اسلامی ایران در بروکسل                                                                      |
|                                                                                                    |
|                                                                                                    |
|                                                                                                    |
| <sup>1</sup> Avenue de tervueren 415,1150, woluwe-saint-pierre                                                                   |

## شکل (۴۰)

 لازم به ذکر است برای مراجعه به نمایندگی انتخاب شده می بایست در صورت نیاز از طریق سامانه نوبت دهی که آدرس آن در رسید دریافتی ذکر گردیده است و با ارائه کد رهگیری، نوبت مشخص و رزرو گردد.